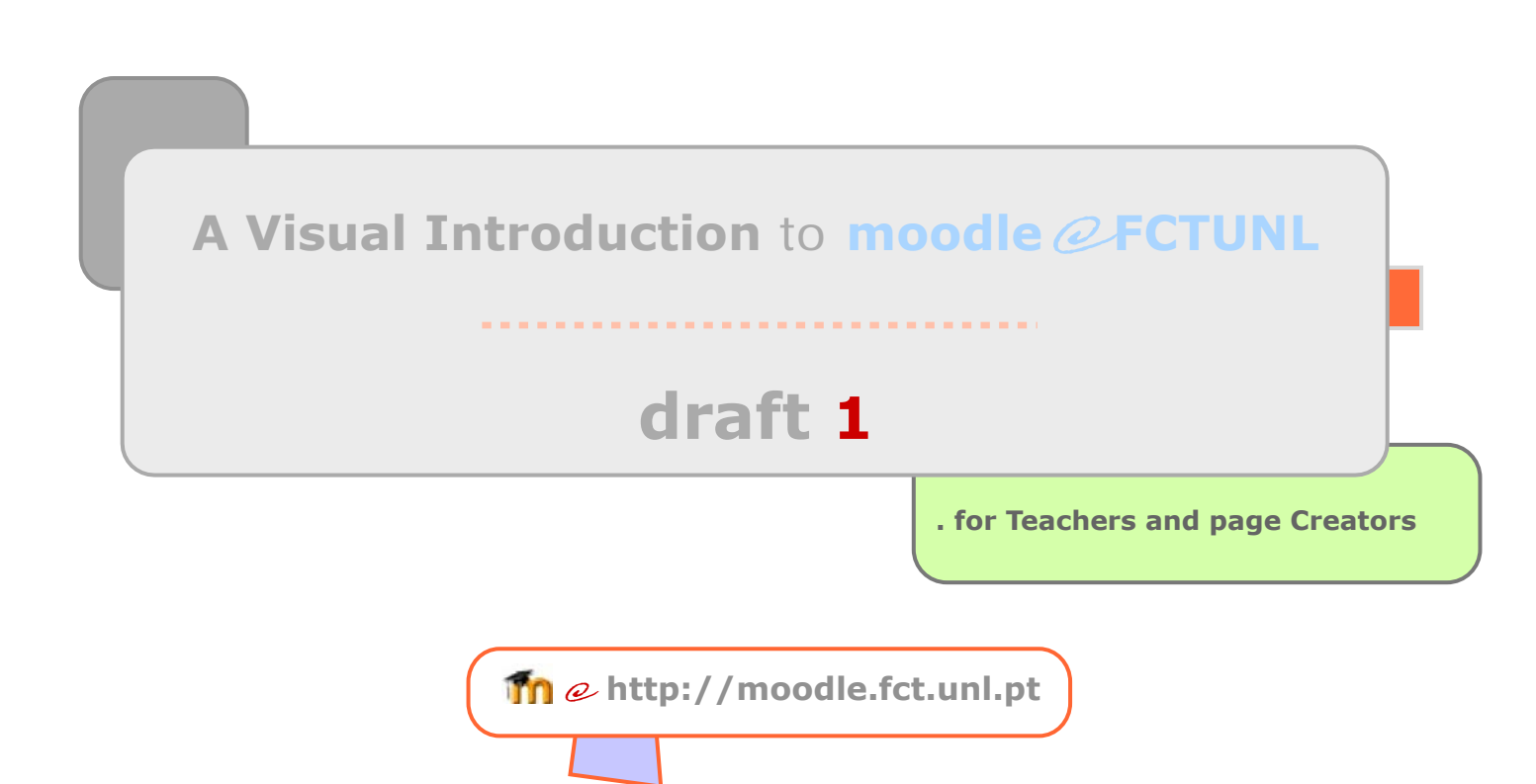

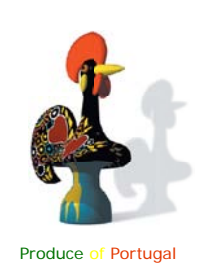

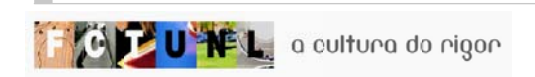

A Visual Introduction to moodle FCTUNL

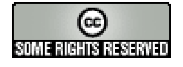

for Teachers and page Creators

The opinions expressed on this e-book are of the author's sole responsability, and do not necessarily reflect the orientation or views of the FCTUNL

| João Peo   | Iro Soares Fernandes                                                                                                 |
|------------|----------------------------------------------------------------------------------------------------|
| aft 1 - Oc | tober 2005                                                                                                    |
| onte da C  | aparica/Portugal                                                                                                    |
|            |                                                                                                    |
| Č T U      | a cultura do rigor                                                                                                   |
|            |                                                                                                    |
|            |                                                                                                    |
|            |                                                                                                    |
|            | creative                                                                                                    |
|            | commons                                                                                                    |
|            | C O M M O N S D E E D                                                                                                |
|            | Attribution-NonCommercial 2.5                                                                                        |
|            | You are free:                                                                                                    |
|            | <ul> <li>to copy, distribute, display, and perform the work</li> <li>to make derivative works</li> </ul>             |
|            | Under the following conditions:                                                                                      |
|            |                                                                                                    |
|            | <b>Attribution</b> . You must attribute the work in the manner specified by the author or licensor.                  |
|            |                                                                                                    |
|            |                                                                                                    |
|            | Noncommercial. You may not use this work for commercial purposes.                                                    |
|            |                                                                                                    |
|            | <ul> <li>For any reuse or distribution, you must make clear to others the license terms of<br/>this work.</li> </ul> |
|            | <ul> <li>Any of these conditions can be waived if you get permission from the copyright<br/>holder.</li> </ul>       |
|            |                                                                                                    |
|            | Your fair use and other rights are in no way affected by the above.                                                  |
|            | This is a human-readable summary of the Legal Code (the full license).                                               |
|            |                                                                                                    |
|            |                                                                                                    |
|            |                                                                                                    |

#### .about

- 4. | MOODLE |
- 5. | THIS GUIDE |

#### .overview

- 7. | MOODLE GENERAL CONCEPTS |
- 8. | CREATE NEW ACCOUNT |
- 9. | EDIT PROFILE |

#### .basic

- 10. | CREATE NEW PAGE |
- 11. | EDIT PAGE SETTINGS |
- 13. | PAGE OVERVIEW |
- 14. | ADD CONTENT TO TOPICS |
- 16. | ADD A RESOURCE LINK TO A FILE |
- 20. | ADD AN ACTIVITY |
- 21. | ADD NEW BLOCK |
- 22. | ADD NEW EVENT |
- 24. | ADD TEACHER TO PAGE |
- 26. | ADD STUDENT TO PAGE |
- 28. | LOGIN AS STUDENT |
- **30. | CREATE A GROUP OF PARTICIPANTS |**
- 32. | CONSULT ACTIVITY REPORTS |
- 33. | INSERT IMAGE WITH THE HTML EDITOR (WYSIWYG) |
- 35. | INSERT MULTIMEDIA CONTENT |
- 36. | END OF SEMESTER ROUTINES |

#### .students

38. | NOTES REGARDING STUDENTS |

#### . end

**39. | MOODLE DESIGN PHILOSOPHY|** 

```
41. | REFERENCES |
```

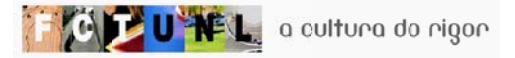

# INDEX

ABOUT

1

# | ABOUT MOODLE |

## moodle

#### ABOUT THE SYSTEM |

. m.o.o.d.l.e. means "Modular Object-Oriented Dynamic Learning Environment" but, before that, the M meant "Martin's", the first name of its australian author

. *to moodle*, a verb of unknown origins, "describes the process of lazily meandering through something, doing things as it occurs to you to do them, an enjoyable tinkering that often leads to insight and creativity" (WIKIPEDIA<sup>©</sup>)

. if you use moodle, you're a moodler

. moodle is a Course Management System (CMS) but is also known by other names, such as Learning Management System (LMS). It allows educators to create online courses, but can be used in collaborative work in general. Users only need an Internet browser

. it has been evolving since 1999, supported by a global community, and has been translated into 61 different languages. The estimated sites using moodle figure in the thousands, and the final users over the hundreds of thousands!

### \* | ABOUT THE AUTHOR |

. Martin Dougiamas (pronounce it Dou"gui"amas) lives in Perth, Australia and he is in his late 30´s. He is married and has two children

. some of his interests are education and computer science

. he worked with WebCT, a commercial CMS, for some years

. he defends a social constructionist epistemology of teaching and learning, and started moodle with that framework

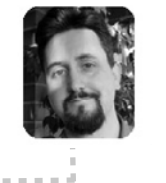

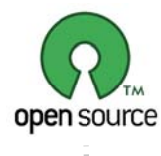

#### | IMPORTANT |

. moodle is <u>free</u> and <u>open</u> <u>source</u>. This means that it can be redistributed, its source code modified or developed to suit specific needs

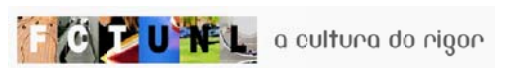

# ABOUT

## # | ABOUT THIS GUIDE |

#### + | FOR TEACHERS AND COURSE CREATORS |

this guide pretends to help teachers and page creators to build and manage their pages in moodle FCTUNL, using a visual approach. Screen captures will be usual in this guide, and you should read it and practice at the same time with a browser connected to moodle FCTUNL.

. this guide is organized in chapters and has styles regarding the type of information that is displayed on a page. In the next page, the text boxes styles are explained in detail. This is intended to make it easy for you to recognize visually the kind of information on a page and facilitate search.

#### | IMPORTANT |

. if you're using Acrobat Reader to read this guide, you can use the search button

to easily find a particular subject inside the guide

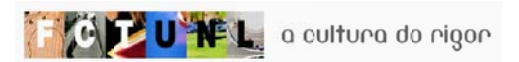

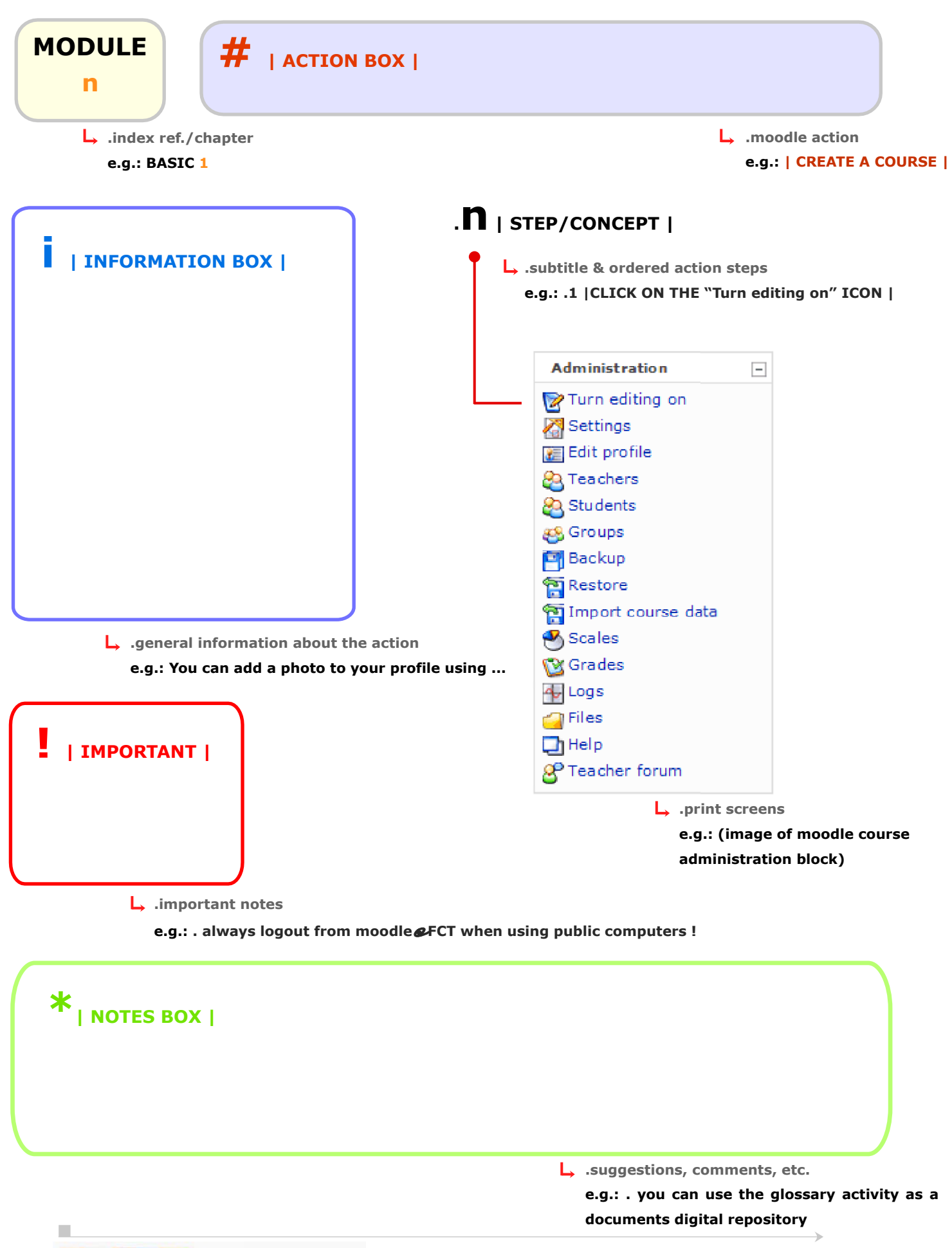

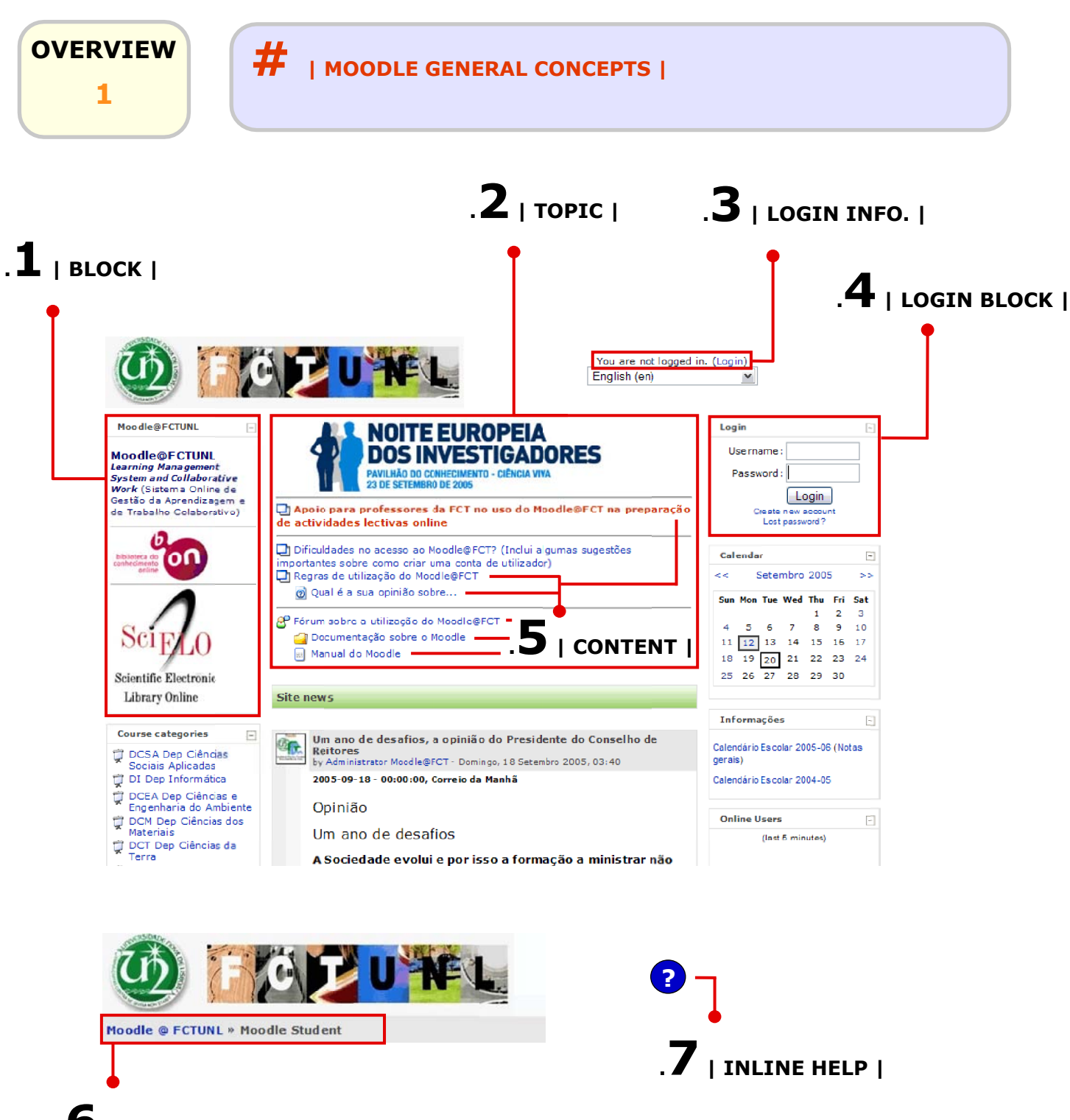

.6 | NAVIGATION BAR |

| IMPORTANT |

. some browsers can give you problems with moodle@FCTUNL, like Netscape or Safari

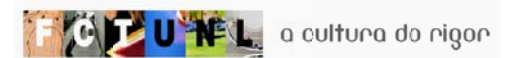

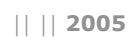

An

| OVERVIEW<br>2 #   CREATE NEW                                                                                                    | N ACCOUNT                                                                                                    |
|----------------------------------------------------------------------------------------------------|----------------------------------------------------------------------------------------------------|
| I INFORMATION BOX  <br>. moodle uses a <u>workflow</u> to manage di<br>chy is, from the least to the most privile<br>Guest -> Student -> To<br>where Guests are unregistered users.<br>. You should create a new account first, | ifferent levels of usability of the system. This hierar-<br>eged:<br>eacher -> Creator -> Administrator,<br>, to start at a student level.                                              |
| Login<br>Username:<br>Password:<br>Login<br>Create new account<br>Lost password?                                                                                                    | N "Create new account" IN THE LOGIN BLOCK  <br>.2   FILL THE USER INFO. FORM                                                                                                    |
| Moodle @ FCTUNL » Login »                                                                                                    | New account  Create a new username and password to log in with: Username: Password:                                                                                                    |
| . use the first part of your e-mail<br>(before the @) as your username,<br>as it is harder to forget<br>. use a valid e-mail address                                                                                            | Please supply some information about yourself:         (Note: your email address must be a real one)         Email address:         Email (again):         First name:         Surname: |
| . the "First Name" an "Surname"<br>can use Caps                                                                                                    | Country: Portugal                                                                                                    |
| email should have been sent to your address at<br>It contains easy instructions to complete your registry.<br>If you continue to have difficulty, contact the site admin<br>$ \Box \qquad \_ \square$                           | <ul> <li>CLICK ON THE "Create new account" BUTTON ation.</li> <li>istrator.</li> <li>IGO TO YOUR E-MAIL AND FOLLOW INSTRUCTIONS  </li> </ul>                                            |

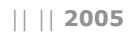

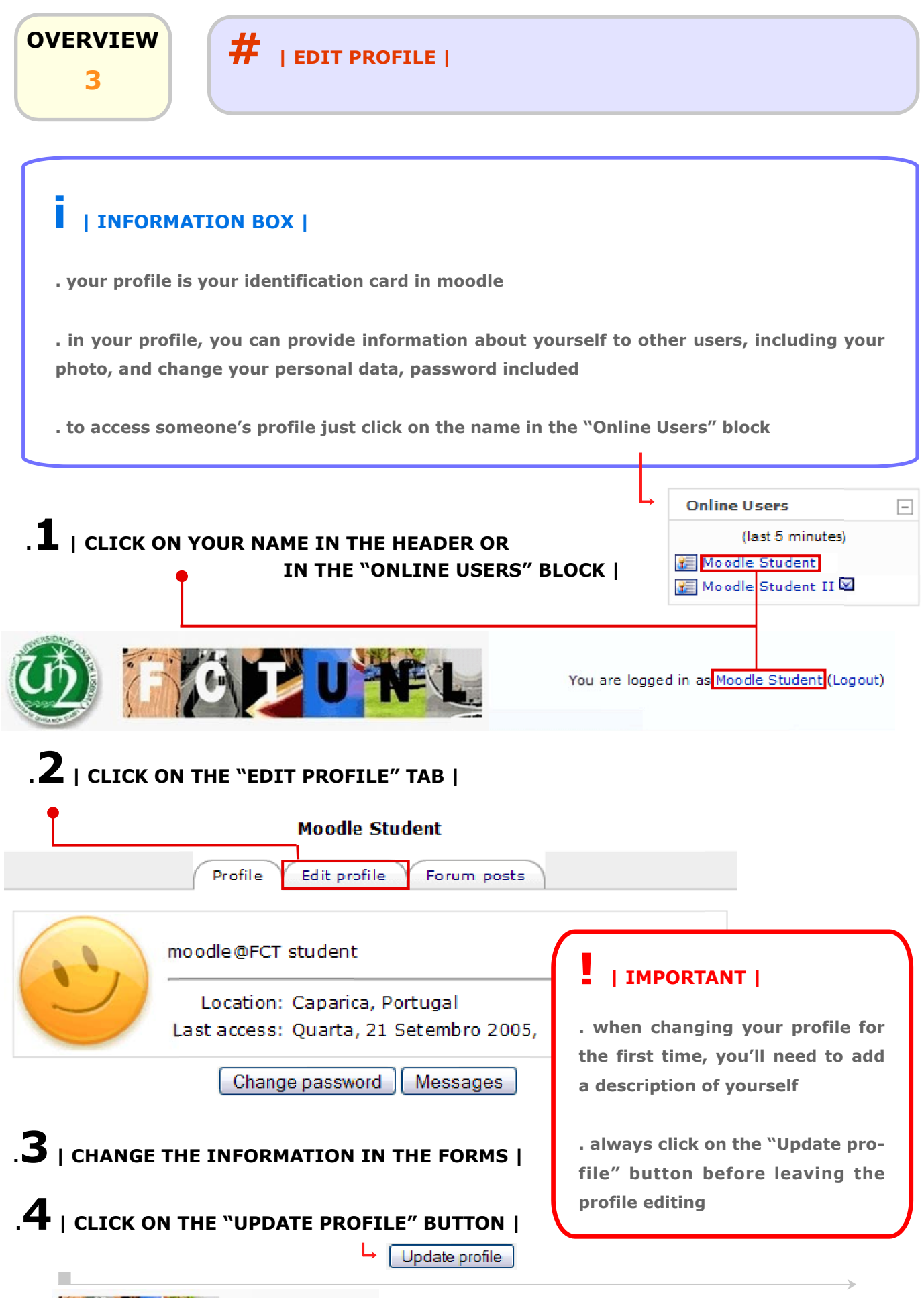

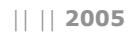

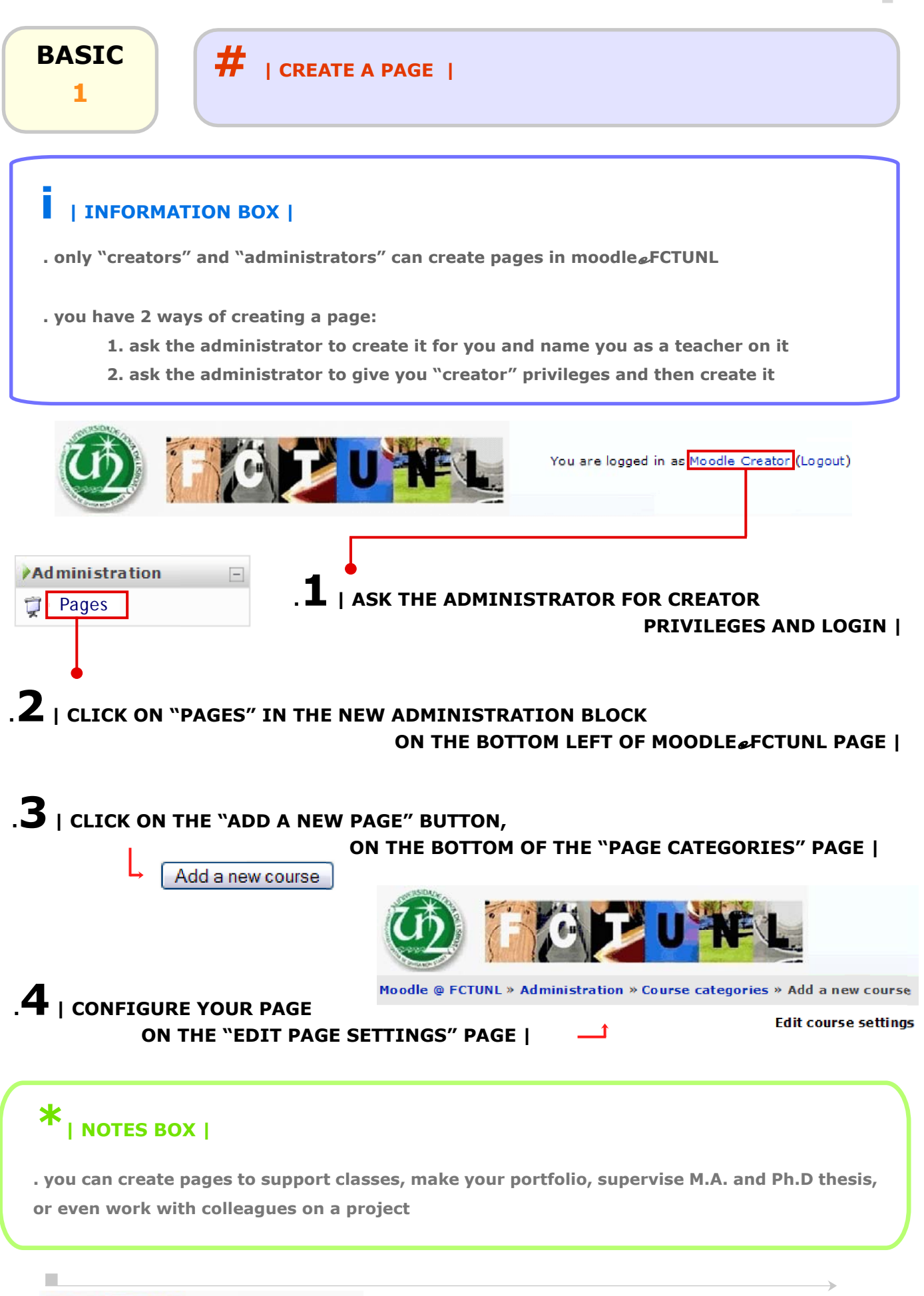

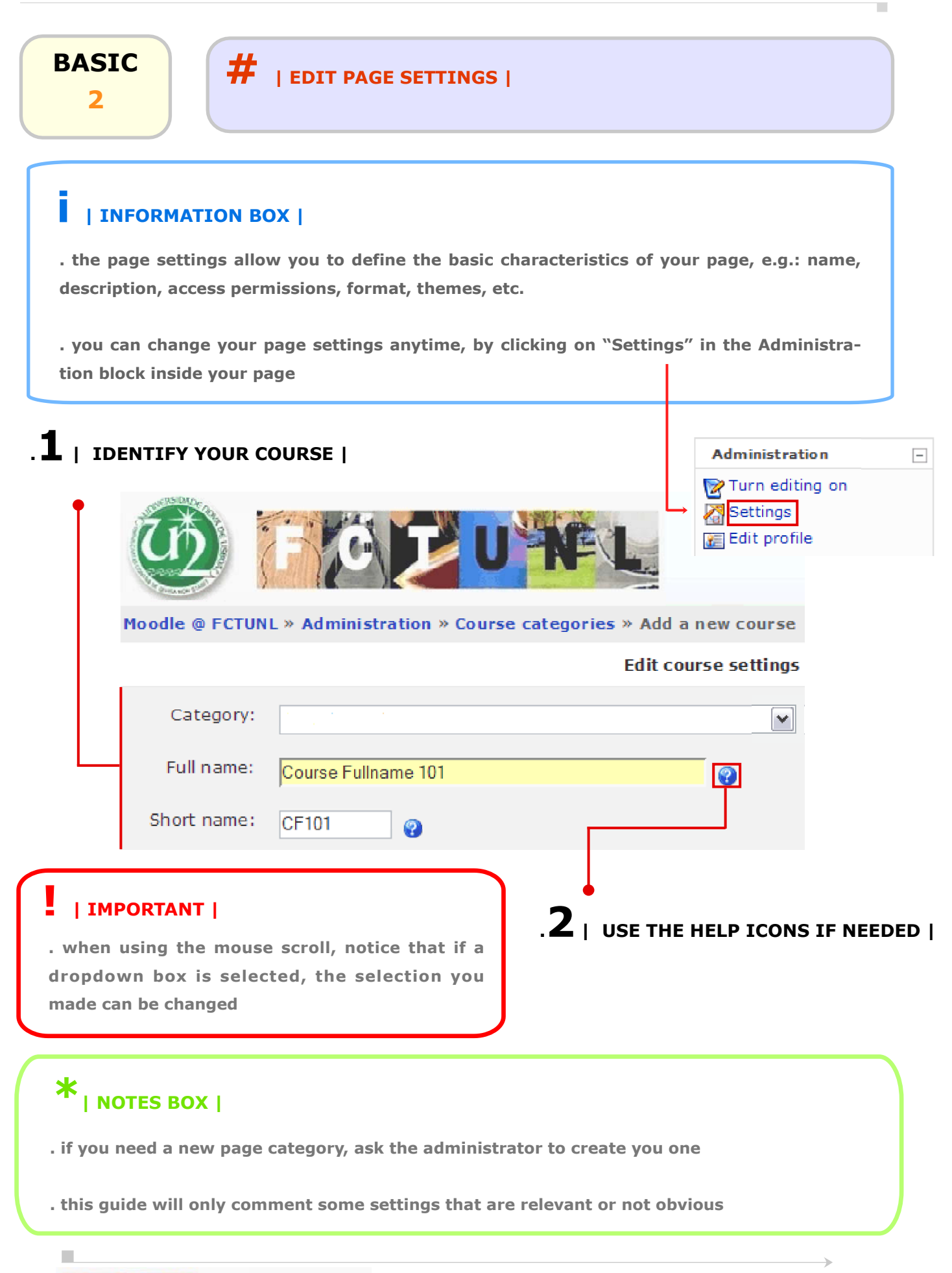

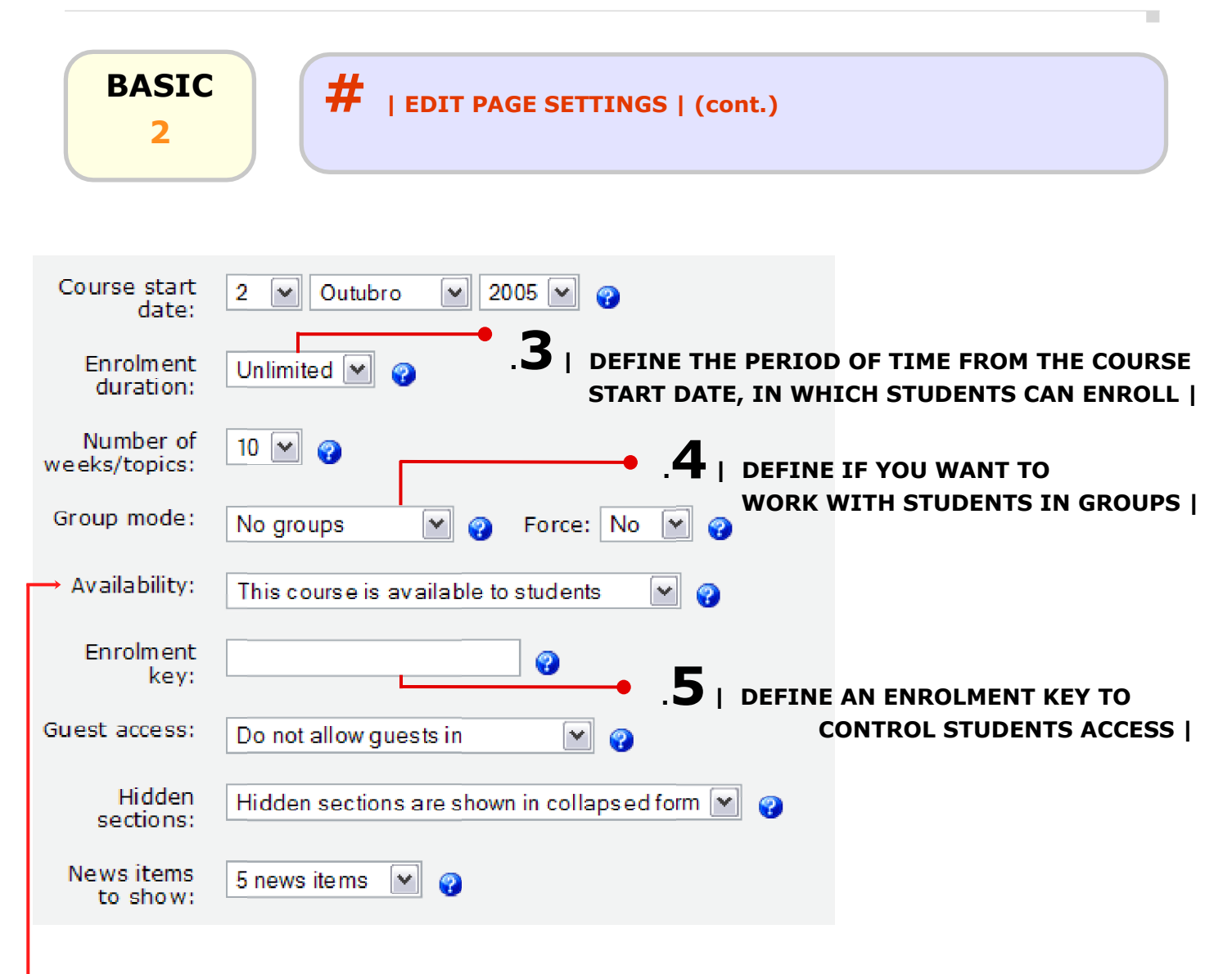

#### \*

. we suggest you change the enrolment key 15 days after the course starts, to avoid late enrolments and key's sharing among other courses students

. you can work with visible groups (every group can see each others assignments, discussions, etc.) or separate groups (with separate assignments, discussions, private for each group)

. if you want to work only with colleagues, or are preparing the page, you can set the "Availability" to not allow students in. In this case, the page will be invisible for other users, not showing in the pages list

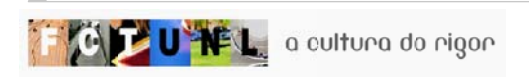

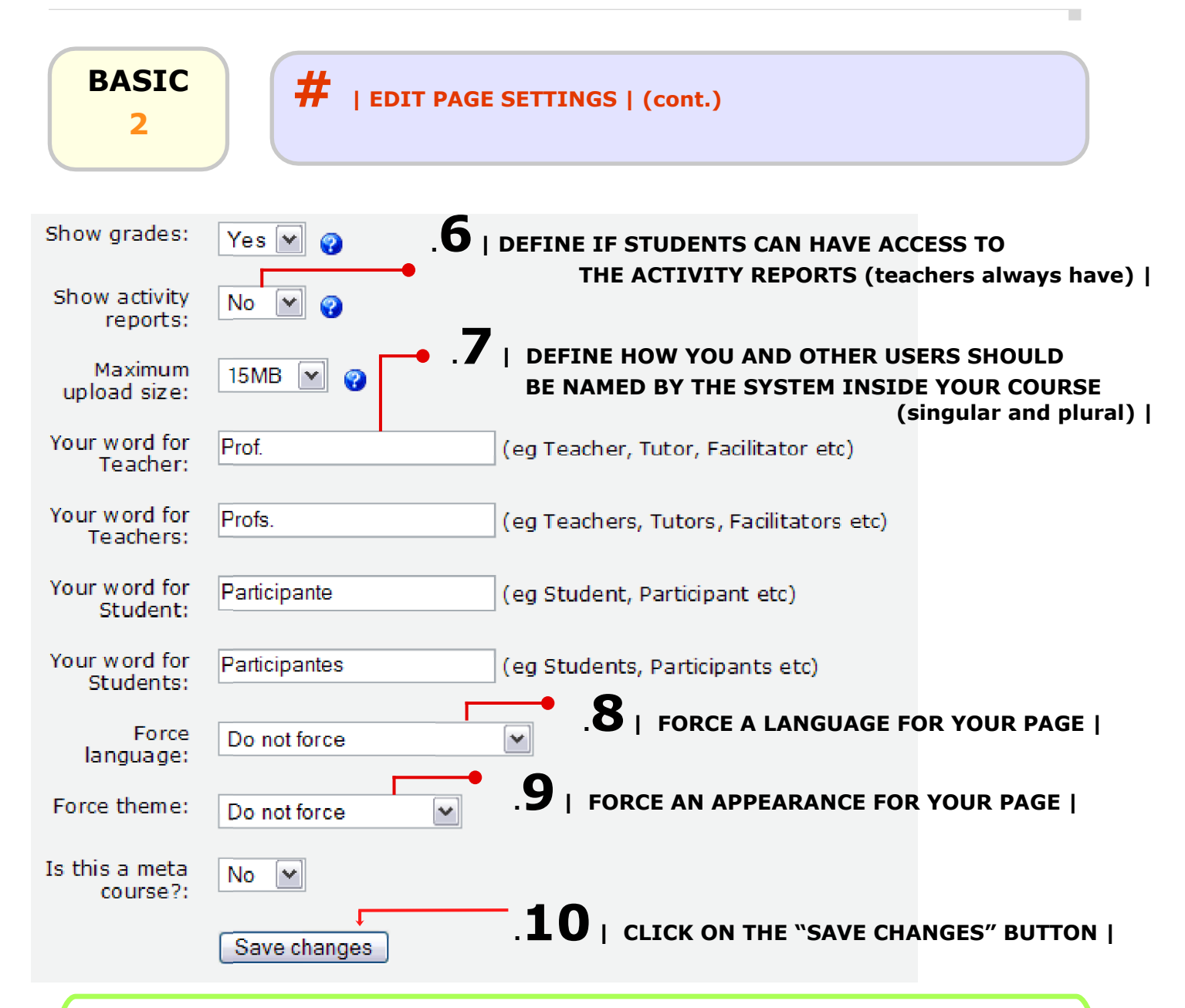

#### K | NOTES BOX |

. you don't have a space limit for your page, but each file you or your students want to upload must be smaller than 15 MB. If you have a particular situation and need more than 15 MB please contact the administrator

. the activity reports give you access to a report of all students activities inside your page. For example, you can see which students downloaded a specific file you made available, etc.

. the page language will affect the calendar settings, specifically the 12/24 hours format. If you choose "Portuguese", the 24 hours format will be used. Despite this, the hours format can be changed in the calendar Preferences, on the time format dropdown box (1<sup>st</sup> one). You can access this preferences through the "Upcoming Events" block or the "Calendar" block

| BASIC<br>3<br>.1   PAGE SHORT NAM | #   PAGE OVERVIEW  <br>E   .2   DEFAULT | NEWS FORUM    |                                                  |
|-----------------------------------|-----------------------------------------|---------------|--------------------------------------------------|
|                                   |                                         | .3   BUTTON 1 | O START ADDING                                   |
|                                   |                                         |               |                                                  |
| Moodle @ FCTUNL » moo             | evisual                                 |               | Turn editing on                                  |
| People -                          | Topic outline                           |               | Latest News -                                    |
| 😂 Participants                    | & News                                  |               | Add a new topic<br>(No news has been posted yet) |
| Activities +                      | 1                                       |               | Upcoming Events -                                |
| Search Forums +                   | 2                                       |               | Seriado<br>Quarta, 5 Outubro (12:00 )            |
| Administration -                  | 3                                       |               | Go to calendar                                   |
| Turn editing on                   | 4                                       | E             | New Event                                        |
| Settings                          | -                                       |               | Recent Activity -                                |
| Ealt profile                      | 5                                       |               | Activity since Segunda, 3                        |
| Students                          | 6                                       |               | Full report of recent activity                   |
| 🥰 Groups                          |                                         |               | Nothing new since your last login                |
| e Backup                          | 7                                       |               |                                                  |
| Restore                           | 8                                       | <b></b>       |                                                  |
| Timport course data               |                                         |               | . • • • • • • • • • • • • • • • • • • •          |
| Scales<br>Crades                  | 9                                       | •             | MAXIMIZE (+)<br>BUTTON                           |
| Logs                              | 10                                      |               |                                                  |
| Garage Files                      |                                         |               |                                                  |
| Help                              |                                         |               | 5   TOBIC 10                                     |
| 🖉 Teacher forum                   |                                         |               |                                                  |

#### | IMPORTANT |

. 2 page areas are fundamental to manage and edit your page:

- **1** Administration block
- 2 "Turn editing on" button

BASIC

#### # | ADD CONTENT TO TOPICS |

#### | INFORMATION BOX |

. only "teachers" and creators can add content to the page

. you can add 2 kinds of content to your page topics:

1 - RESOURCE - mainly for information/data delivery

the resource can be a file of any type, a webpage made by yourself using moodle or on the internet (and integrating audio, vídeo, animations or applets, etc.), or a directory with several documents on your page's file area. You can even write inside the topics/blocks

2 - ACTIVITY - mainly for supporting collaborative work/communication

the activity can be a chat session, a forum for news or discussion, a glossary constructed by you and your students with links, concept definitions, biographies or even files, a students quiz made within moodle, and evaluated automatically by the system, an assignment that can be delivered or made by students/colleagues directly on your page, a choice of one or more options defined by you (e.g. voting, subscriptions), a dialogue between you and another participant (or between participants), a wiki document constructed collectively, among others..

.2 | USE THE ICONS AND DROPDOWN BOXES TO ADD/EDIT CONTENT IN EACH TOPIC |

| Moodle @ FCTUNL >           | • moodle | visual        |       |           |              |                    | Turn editing off                     |
|-----------------------------|----------|---------------|-------|-----------|--------------|--------------------|--------------------------------------|
| People<br>중 ¥ ↓ →           | -        | Topic outline |       |           |              | Latest Ne          | ≥ws –<br>↓                           |
| Participants                |          |               | ම පී  |           |              | Add<br>(No news ha | f a new topic<br>as been posted yet) |
| Activities                  | +        | 🕜 Add a res   | ource | 🖌 🕥 Add a | n activity 💌 | Upcoming<br>& 💥 🖶  | jEvents –<br>↑↓                      |
| Search Forums<br>रे ¥ ↑ ♦ ● | +        | 1 🔄           | ource | M 👔 🖌     | n activity 💌 | Feriado            | Today (12:00 )                       |
| Administration              |          |               |       |           |              |                    | Vew Event                            |

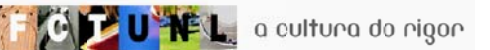

Turn editing on

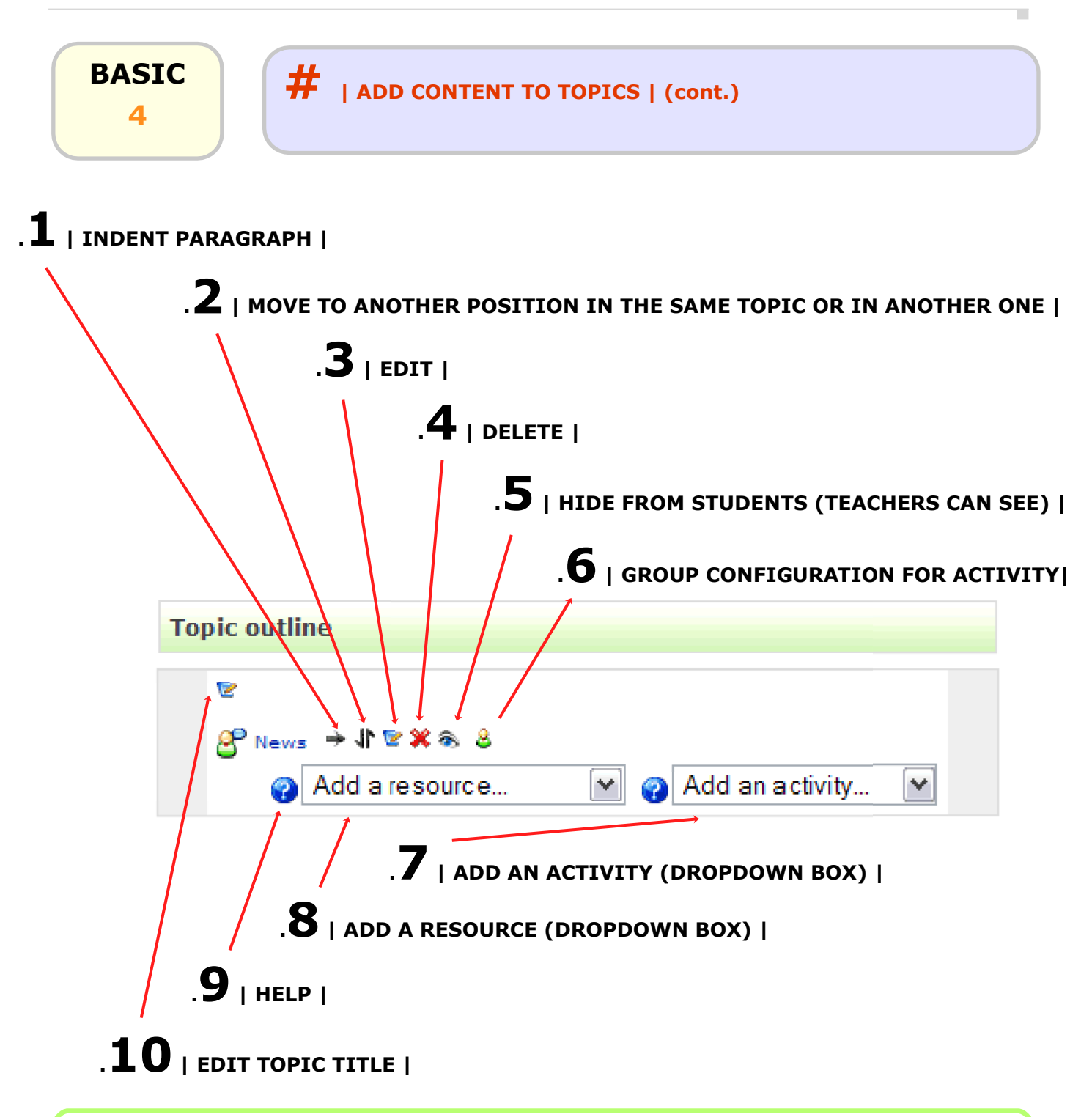

# NOTES BOX | . you can give each topic a different name, according to the kind of material inside of it . to view the page in normal mode, click on the "Turn editing off" button . you can add text, images, videos, links, etc inside topics, using the resource "Insert a label"

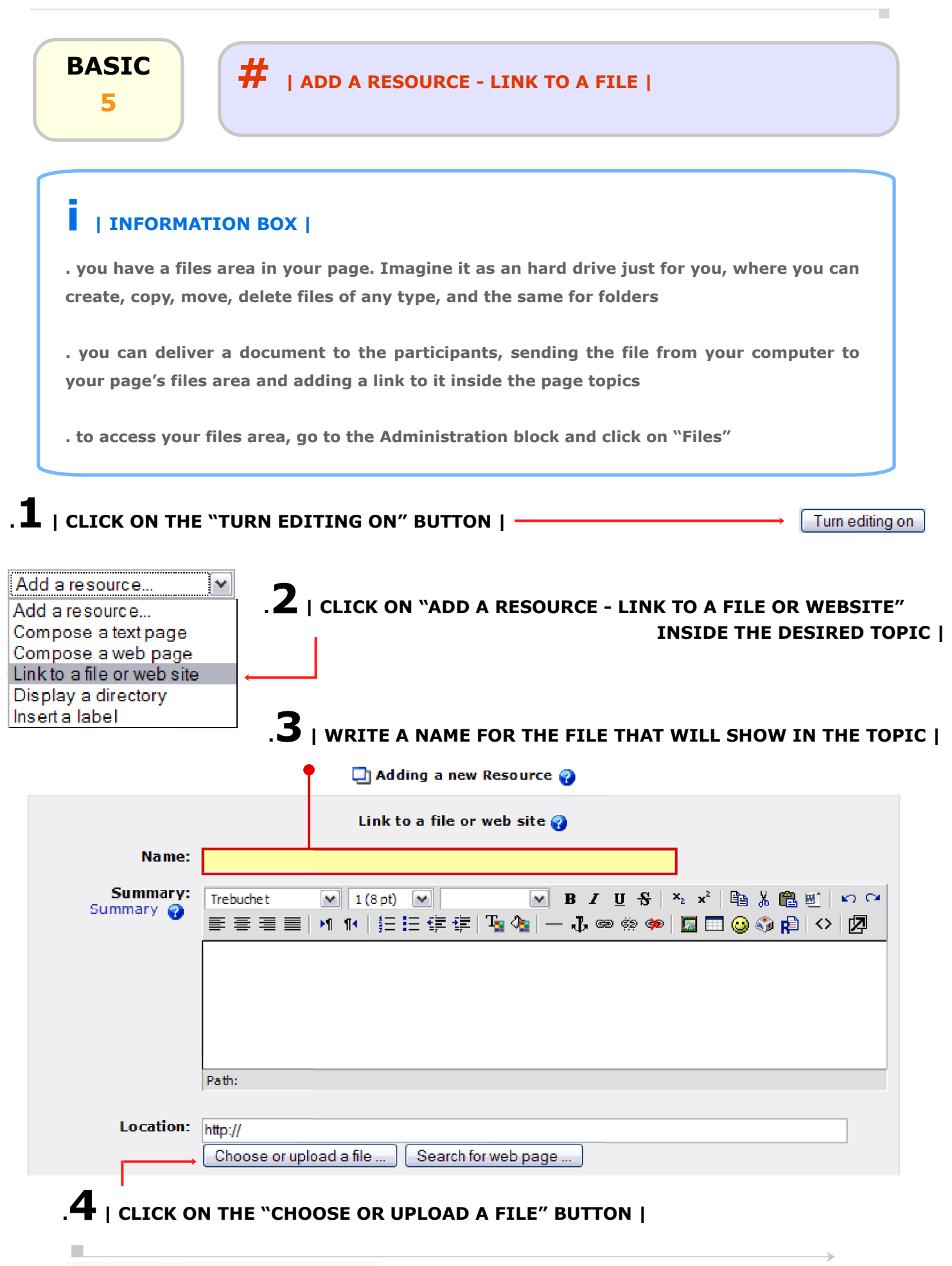

C TUNEL a cultura do rigor

| Name Size Modified   Iverisual + Files 3 Out 2005, 08:41 <b>5</b>   CLICK ON THE "MAKE A FOLDER" BUTTON      Iverisual + Files   Iverisual + Files .6   WRITE A NAME FOR THE NEW FOLDER     Create a folder in /:   Iverisual + Files .7   CLICK ON THE "CREATE" BUT   Iverisual + Files   Name Size   Name 0 bytes   S out 2005, 01:14 Rei   Iverisual + Files .7   CLICK ON THE "CREATE" BUT   Iverisual + Files   Iverisual + Files .7   CLICK ON THE "CREATE" BUT   Iverisual + Files   Iverisual + Files .7   CLICK ON THE "CREATE" BUT   Iverisual + Files   Iverisual + Files .7   CLICK ON THE "Upload a   Iverisual + Files + new_folder   Iverisual + Files + new_folder .9   CLICK ON THE "UPLOAD A FILE" BUTTON                                                                                                    |                                                            |                                                                            | IK TO A FILE   (cont.)                                                              |                                 |
|----------------------------------------------------------------------------------------------------|------------------------------------------------------------|----------------------------------------------------------------------------|-------------------------------------------------------------------------------------|---------------------------------|
| Name Size Modified   I backupdata 46.5KB 3 Out 2005, 08:41   With chosen files Make a folder Upload   I cLICK ON THE "MAKE A FOLDER" BUTTON   Image: Solution of the set of the new folder     I create a folder in /: Image: Create Cancel   I click on the "Create Cancel Image: Solut 2005, 08:41   I click on the "Create" Button   Image: Solut 2005, 08:41   evisual = Files Image: Solut 2005, 08:41   I click on the folder Image: Solut 2005, 08:41   I click on the folder </th <th>/isual » Files</th> <th></th> <th></th> <th></th>                                                                                                    | /isual » Files                                             |                                                                            |                                                                                     |                                 |
| Image: solution of the sector of the sector of                                                                                                    | Name                                                       | Size                                                                       | Modifie                                                                             | ed Ac                           |
| With chosen files     I CLICK ON THE "MAKE A FOLDER" BUTTON       Avisual > files                                                                                                    | 🔲 🥝 backupdata                                             | 46.5KB                                                                     | 3 Out 2005, 08:                                                                     | 41 Rer                          |
| evisual » Files                                                                                                    | With chosen files 💌                                        |                                                                            | Make a folder                                                                       | Upload a                        |
| evisual » Files<br>Levisual » Files<br>Levisual » Files<br>Name Size Modified Ar<br>Deckupdata 46.5KB 3 Out 2005, 08:41 Re<br>Deckupdata 46.5KB 3 Out 2005, 08:41 Re<br>Deckupdata 46.5KB 3 Out 2005, 08:41 Re<br>Deckupdata 46.5KB 3 Out 2005, 01:14 Re<br>Deckupdata 0 bytes 5 Out 2005, 01:14 Re<br>Deckupdata 0 bytes 5 Out 2005, 01:14 Re<br>Deckupdata 16.5KB 3 Out 2005, 01:14 Re<br>Deckupdata 46.5KB 3 Out 2005, 01:14 Re<br>Deckupdata 46.5KB 3 Out 2005, 01:14 Re<br>Deckupda | CLICK ON THE "MAKE A                                       | FOLDER" BUTTON   -                                                         |                                                                                     |                                 |
| Itevisual » Files <b>6</b>   WRITE A NAME FOR THE NEW FOLDER        Create a folder in /:        Create a folder in /:                    Create a folder in /:                    Create a folder in /:                                                                                                    Create a folder in /:                                                                                                    |                                                            |                                                                            |                                                                                     |                                 |
| Create a folder in /:<br>Create Cancel<br>.7   CLICK ON THE "CREATE" BUT<br>evisual > Files<br>Name Size Modified AA<br>backupdata 46.5KB 3 Out 2005, 08:41 Re<br>backupdata 9 obytes 5 Out 2005, 01:14 Re<br>With chosen files Make a folder Upload a<br>  CLICK ON THE FOLDER NAME WHERE YOU WANT TO UPLOAD A FILE  <br>levisual > Files > new_folder<br>Name Size Modified A<br>Parent folder<br>.9   CLICK ON THE "UPLOAD A FILE" BUTTON                                                                                                    | risual » Files                                             | . <b>6</b>   WRITE A NAM                                                   | E FOR THE NEW FOLDER                                                                |                                 |
| evisual » Files                                                                                                    | Create a folder in /:                                      | •                                                                          |                                                                                     |                                 |
| evisual * Files<br>Name Size Modified A<br>backupdata 46.5KB 3 Out 2005, 08:41 Re<br>i backupdata 0 bytes 5 Out 2005, 01:14 Re<br>i rew_folder Upload a<br>I CLICK ON THE FOLDER NAME WHERE YOU WANT TO UPLOAD A FILE J<br>levisual * Files * new_folder<br>Name Size Modified A<br>i Parent folder<br>Upload a<br>9   CLICK ON THE "UPLOAD A FILE" BUTTON J                                                                                                    |                                                            | Create Ca                                                                  | ncel                                                                                |                                 |
| evisual » Files<br>Name Size Modified A<br>backupdata 46.5KB 3 Out 2005, 08:41 Re<br>image new_folder 0 bytes 5 Out 2005, 01:14 Re<br>With chosen files Make a folder Upload a<br>I CLICK ON THE FOLDER NAME WHERE YOU WANT TO UPLOAD A FILE  <br>levisual » Files » new_folder<br>Name Size Modified A<br>image Parent folder<br>Upload a<br>.9   CLICK ON THE "UPLOAD A FILE" BUTTON                                                                                                    |                                                            |                                                                            | .7   click on the "cr                                                               | REATE" BUTTO                    |
| Name Size Modified Ar   Image: Backupdata 46.5KB 3 Out 2005, 08:41 Re   Image: Backupdata 0 bytes 5 Out 2005, 01:14 Re   Image: Backupdata 0 bytes 5 Out 2005, 01:14 Re   Image: Backupdata 0 bytes 5 Out 2005, 01:14 Re   Image: Backupdata 0 bytes 5 Out 2005, 01:14 Re   Image: Backupdata 0 bytes 5 Out 2005, 01:14 Re   Image: Backupdata 0 bytes 5 Out 2005, 01:14 Re   Image: Backupdata Image: Backupdata Image: Backupdata Image: Backupdata   Image: Backupdata Image: Backupdata Image: Button j Image: Button j                                                                                                    | isual » Files                                              |                                                                            | ·                                                                                   |                                 |
| Image: Size Modified A                                                                                                    | Name                                                       | Size                                                                       | Modified                                                                            | d Acti                          |
| Image: Sour 2005, 01:14     With chosen files     Make a folder     Upload a     I CLICK ON THE FOLDER NAME WHERE YOU WANT TO UPLOAD A FILE       Name     Size   Modified   A     Parent folder     Upload a     9   CLICK ON THE *UPLOAD A FILE * BUTTON                                                                                                    | 🗌 🤗 backwodata                                             | 46.5KB                                                                     | 3 Out 2005, 08:41                                                                   | 1 Rena                          |
| With chosen files     I CLICK ON THE FOLDER NAME WHERE YOU WANT TO UPLOAD A FILE       evisual * Files * new_folder     Name   Size   Make a folder     Parent folder     Make a folder     Upload a     9   CLICK ON THE "UPLOAD A FILE" BUTTON                                                                                                    | vackupuata                                                 |                                                                            |                                                                                     |                                 |
| In click on the folder name where you want to upload a file       Idevisual * Files * new_folder     Name   Size   Modified   A     A     Parent folder     Upload a     O   click on the "upload a file" button                                                                                                    | Colder                                                     | 0 bytes                                                                    | 5 Out 2005, 01:14                                                                   | 4 Rena                          |
| I CLICK ON THE FOLDER NAME WHERE YOU WANT TO UPLOAD A FILE  <br>levisual » Files » new_folder<br>Name Size Modified A                                                                                                    | With chosen files                                          | 0 bytes                                                                    | 5 Out 2005, 01:14<br>Make a folder                                                  | 4 Rena                          |
| llevisual » Files » new_folder          Name       Size       Modified       A         Image: Parent folder       Image: Make a folder       Image: Upload a         Image: Make a folder       Image: Upload a       Image: Upload a         Image: Size       Image: Upload a       Image: Upload a         Size       Make a folder       Image: Upload a         Image: Size       Image: Upload a       Image: Upload a         Image: Size       Image: Upload a       Image: Upload a         Image: Size       Image: Upload a       Image: Upload a         Image: Size       Image: Upload a       Image: Upload a         Image: Size       Image: Upload a       Image: Upload a         Image: Size       Image: Upload a       Image: Upload a         Image: Size       Image: Upload a       Image: Upload a         Image: Size       Image: Upload a       Image: Upload a         Image: Size       Image: Upload a       Image: Upload a         Image: Size       Image: Upload a       Image: Upload a         Image: Size       Image: Upload a       Image: Upload a         Image: Size       Image: Upload a       Image: Upload a         Image: Size       Image: Upload a       Image: Upload a         Image: Size       Image:                                                                                                    | With chosen files                                          | 0 bytes                                                                    | 5 Out 2005, 01:14<br>Make a folder                                                  | 4 Rena                          |
| Ilevisual » Files » new_folder          Name       Size       Modified       A         Image: Parent folder       Image: Make a folder       Image: Upload a         Image: Make a folder       Image: Upload a       Image: Upload a         Image: State and State and State an                                                                                                    | With chosen files                                          | 0 bytes                                                                    | 5 Out 2005, 01:14<br>Make a folder                                                  | 4 Rena                          |
| Name Size Modified A   Parent folder Make a folder Upload a   Make a folder Upload a                                                                                                    | With chosen files                                          | 0 bytes                                                                    | 5 Out 2005, 01:14                                                                   | 4 Rena                          |
| Parent folder  Make a folder  Upload a  Upload a  Upload a  Upload a                                                                                                    | Visual » Files » new_folder                                | 0 bytes                                                                    | 5 Out 2005, 01:14                                                                   | Upload a file                   |
| Make a folder Upload a Upload a Upload a                                                                                                    | Visual » Files » new_folder                                | 0 bytes                                                                    | 5 Out 2005, 01:14<br>Make a folder<br>NT TO UPLOAD A FILE  <br>Ze Modified          | 4 Renal                         |
| .9   CLICK ON THE "UPLOAD A FILE" BUTTON                                                                                                    | Visual » Files » new_folder                                | 0 bytes                                                                    | 5 Out 2005, 01:14                                                                   | 4 Renal                         |
| .9   CLICK ON THE "UPLOAD A FILE" BUTTON                                                                                                    | Visual » Files » new_folder                                | 0 bytes<br>AME WHERE YOU WAN<br>Si                                         | 5 Out 2005, 01:14 Make a folder TT TO UPLOAD A FILE   Ze Modified                   | 4 Rena<br>Upload a file<br>Acti |
|                                                                                                    | Visual » Files » new_folder                                | 0 bytes<br>AME WHERE YOU WAN<br>Si<br>Make a folder                        | 5 Out 2005, 01:14 Make a folder TT TO UPLOAD A FILE   Ze Modified                   | 4 Rena<br>Upload a file<br>Acti |
|                                                                                                    | Visual » Files » new_folder<br>Name<br>Parent folder<br>9  | 0 bytes<br>AME WHERE YOU WAN<br>Si<br>Make a folder<br>CLICK ON THE "UPLOA | S Out 2005, 01:14                                                                   | 4 Rena<br>Upload a file<br>Acti |
|                                                                                                    | Visual » Files » new_folder<br>Name<br>Parent folder<br>19 | 0 bytes                                                                    | S Out 2005, 01:14 Make a folder TT TO UPLOAD A FILE   Ze Modified AD A FILE" BUTTON | 4 Renal                         |

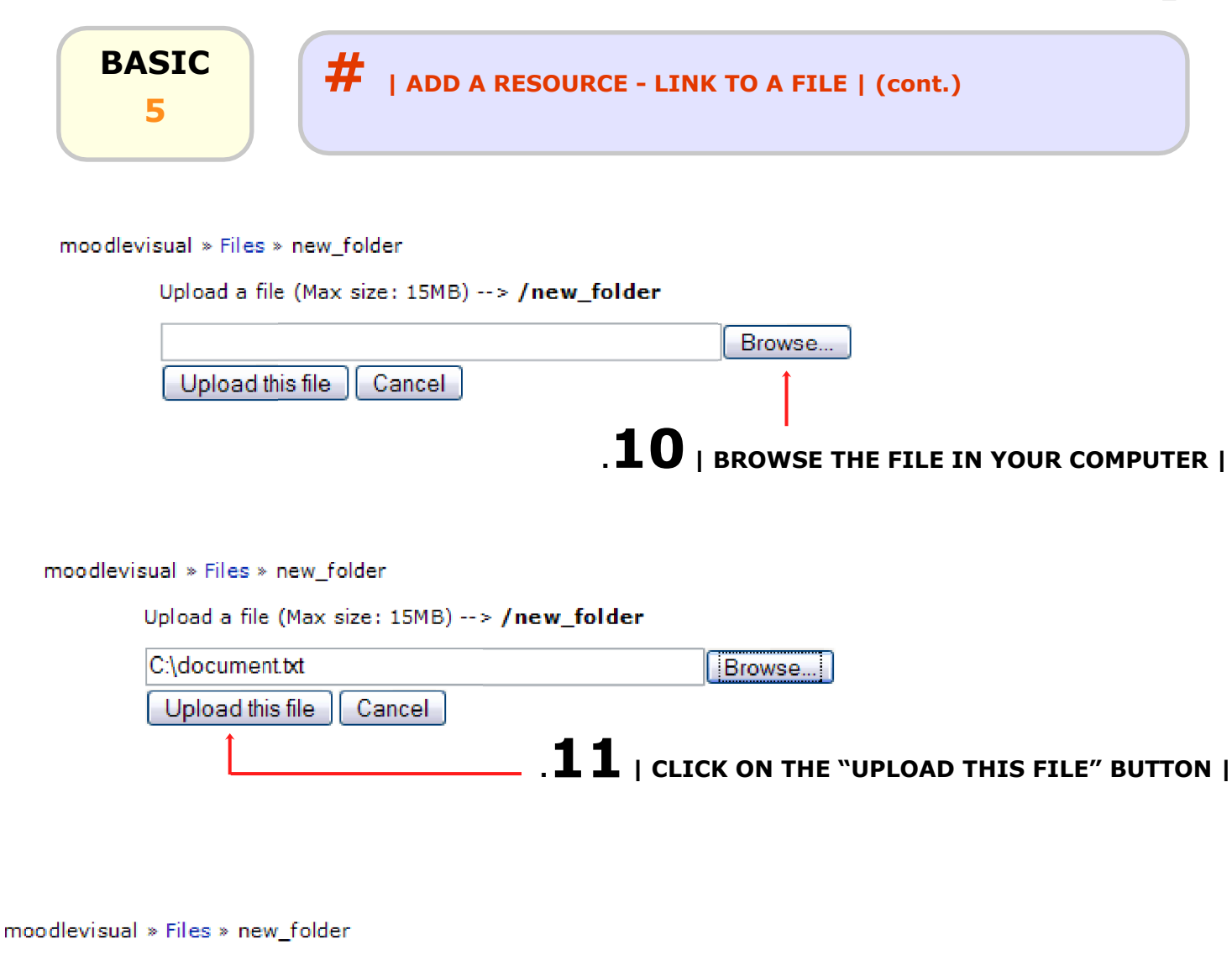

File uploaded successfully

| Name                       | Size      | Modified          | Action             |
|----------------------------|-----------|-------------------|--------------------|
| Parent folder document.txt | 718 bytes | 5 Out 2005, 01:18 | Choose Edit Rename |
| With chosen files          |           | Make a folder     | Upload a file      |
|                            |           |                   |                    |

. 12 | CLICK ON "CHOOSE" |

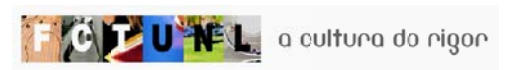

| BASIC<br>5                         | #   ADD A RESOURCE _ LINK TO A FILE   (cont.)                                                                                                    |
|------------------------------------|----------------------------------------------------------------------------------------------------|
|                                    | 🔄 Adding a new Resource 🌍                                                                                                    |
|                                    | Link to a file or web site 💡                                                                                                    |
| Name:                              | Document 1                                                                                                    |
| Summary:<br>Summary 🌍              | Trebuchet       I (8 pt)       B       B       I S       X       X |
|                                    |                                                                                                    |
|                                    | Path:                                                                                                    |
| Location:                          | new_folder/document.txt<br>Choose or upload a file Search for web page                                                                                                    |
| Window:                            | Show settings ?                                                                                                    |
| Parameters:                        | Show settings ?                                                                                                    |
| Visible to students:               | Show Show Save changes                                                                                                    |
| Topic outline                      |                                                                                                    |
| 8 News                             |                                                                                                    |
| 1                                  |                                                                                                    |
|                                    | вох ј                                                                                                    |
| . you can crea<br>link to it. This | te a link to an external file (in another server), typing in the "Location" field the also applies to websites (e.g. Location: http://www.fct.unl.pt)                                                                                                    |
| . it is strongly                   | suggested to organize your materials in folders, to make it easy to find a file                                                                                                    |
|                                    | >                                                                                                    |

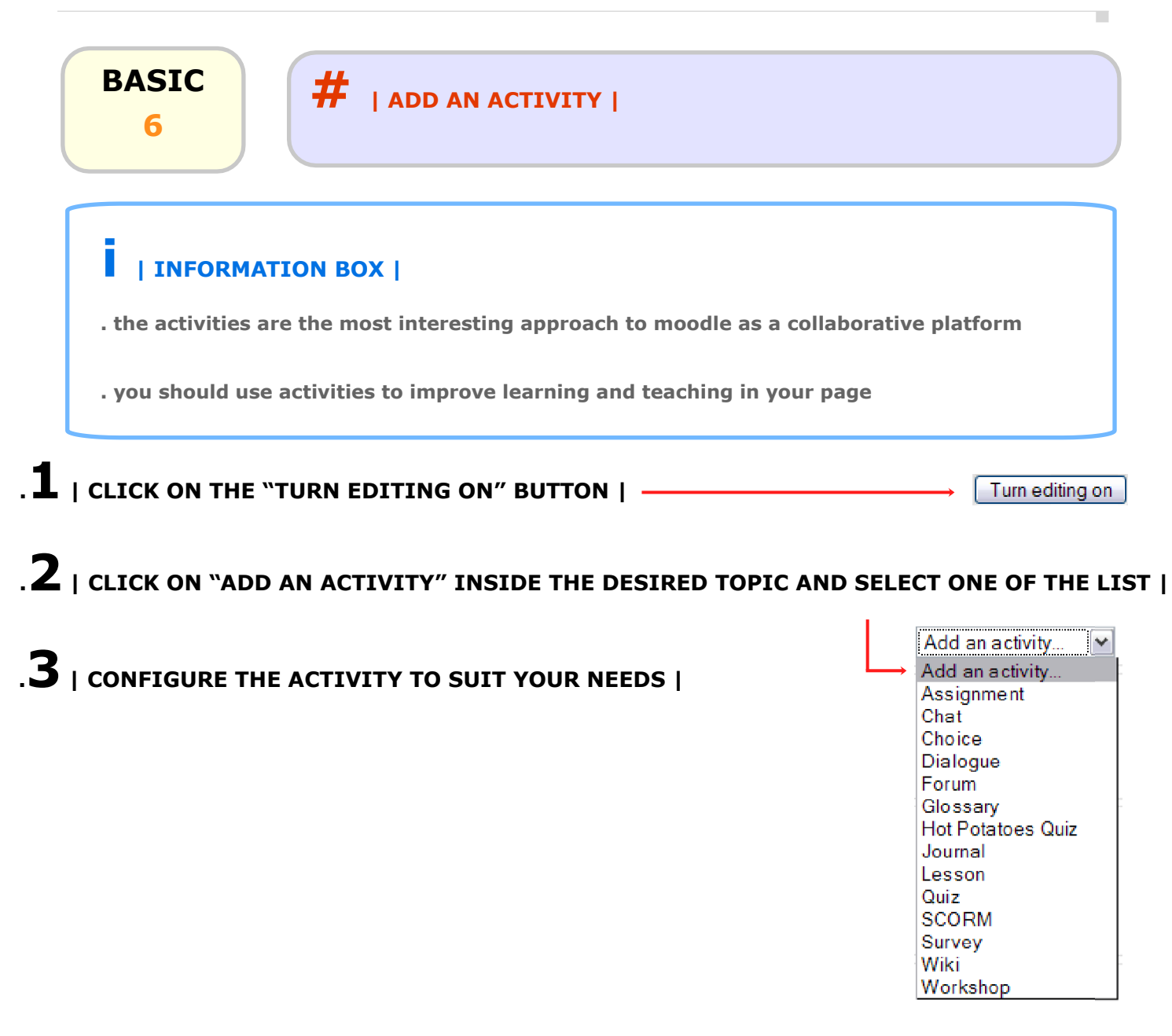

## \* | NOTES BOX |

. explore moodle activities as you like, reading the inline help in your page

. the next extended manual and video tutorials will regard activities in more detail, as they are the most interesting part about moodle

. feel free to contact the administration for presencial help regarding the use of activities inside your page

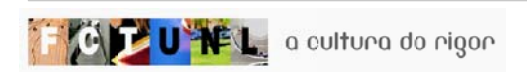

# BASIC #

## # | ADD NEW BLOCK |

#### | INFORMATION BOX |

. you can add new blocks to your page, such as a Calendar, RSS Feeds from other pages or sites (this includes dynamic information that when is changed on the referring site, it also changes in you page), Online users, HTML (it can have images, links, audio etc.), quiz results, among others

. you can hide or delete blocks (when deleting a block, you can add it again using the "add new block" block). You can also move them up, down, left or right. Just use the icons on the top of each block, after turning editing on  $\Re \$   $\uparrow \downarrow \leftarrow \rightarrow$ 

| •        | CLI                | СК   | ON  | I TH | 1E ` | <b>`TU</b> R | RN EDITING ON" BUTTON   Turn editing on                                                                                  |
|----------|--------------------|------|-----|------|------|--------------|----------------------------------------------------------------------------------------------------|
|          | CLI                | ск   | ON  | I TH | 1E 8 | BLOO         | CK YOU WANT TO ADD   Blocks                                                                                              |
|          |                    |      |     |      |      |              | Add                                                                                                    |
|          |                    |      |     |      |      |              | Add                                                                                                    |
| Cale     | FIN<br>enda<br>¥ ← | IAL  | RE  | SU   | LT ( | (CAL         | LENDAR)   HTML<br>Messages<br>Online Users<br>Quiz Results<br>Random Glossary Entry<br>Remote RSS Feeds<br>Section Links |
| <<       |                    | Outu | bro | 2005 | 5    | >>           |                                                                                                    |
| Mon      | Tue                | Wed  | Thu | Fri  | Sat  | Sun          |                                                                                                    |
|          |                    |      |     |      | 1    | 2            |                                                                                                    |
| з        | 4                  | 5    | 6   | 7    | 8    | 9            |                                                                                                    |
| 10       | 11                 | 12   | 13  | 14   | 15   | 16           |                                                                                                    |
| 17       | 18                 | 19   | 20  | 21   | 22   | 23           |                                                                                                    |
| 24<br>31 | 25                 | 26   | 27  | 28   | 29   | 30           |                                                                                                    |

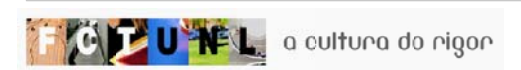

Course

events

User events

Global

events

Group

events

BASIC

8

## # | ADD NEW EVENT |

#### | INFORMATION BOX |

. you can use the default "Upcoming events" block or the added "Calendar" block to inform your page participants of some relevant events such as conferences, TV-shows, field trips, etc.

. some moodle activities (quizzes, assignments, ...) are automatically added to the "Upcoming events" and "Calendar" blocks. The page events (including group events) can only be added by teachers

. the global moodle@FCT events are also displayed in both blocks. This events can only be added by administrators

. you and other page participants can use the calendar as a personal agenda, adding in this case user events.

| . I   CLICK ON THE "GO TO CALENDAR" OR ON THE MONTH                  | Cal<br>® | enda<br>X 🗧    | r<br>1   |        |      |            | -   |
|----------------------------------------------------------------------|----------|----------------|----------|--------|------|------------|-----|
|                                                                      | ~~       | → [            | Outu     | ibro i | 2005 |            | >>  |
| Upcoming Events -                                                    | Mon      | Tue            | Wed      | Thu    | Fri  | Sat        | Sun |
| There are no upcoming events                                         |          |                |          |        | _    | 1          | 2   |
| Go to calendar                                                       | 3        | 4              | 12       | 12     | 7    | 15         | 9   |
| New Event                                                            | 17       | 11             | 12       | 20     | 21   | 22         | 23  |
|                                                                      | 24       | 25             | 26       | 27     | 28   | 29         | 30  |
|                                                                      | 31       |                |          |        |      |            |     |
|                                                                      |          |                |          |        |      |            |     |
|                                                                      |          | Glob:<br>event | al<br>ts |        | Cou  | rse<br>its |     |
|                                                                      |          | Grou<br>even   | P<br>ts  |        | Use  | reve       | nts |
|                                                                      |          | 1              |          |        |      |            |     |
| * I NOTES BOX I                                                      |          |                |          |        |      |            |     |
| . you can hide types of events, clicking over the events titles      |          |                |          |        |      |            |     |
| . if you want a 24 hour format for the course's time settings, go to | the c    | alen           | dar I    | pref   | erer | ices       |     |
|                                                                      |          |                |          |        |      |            |     |

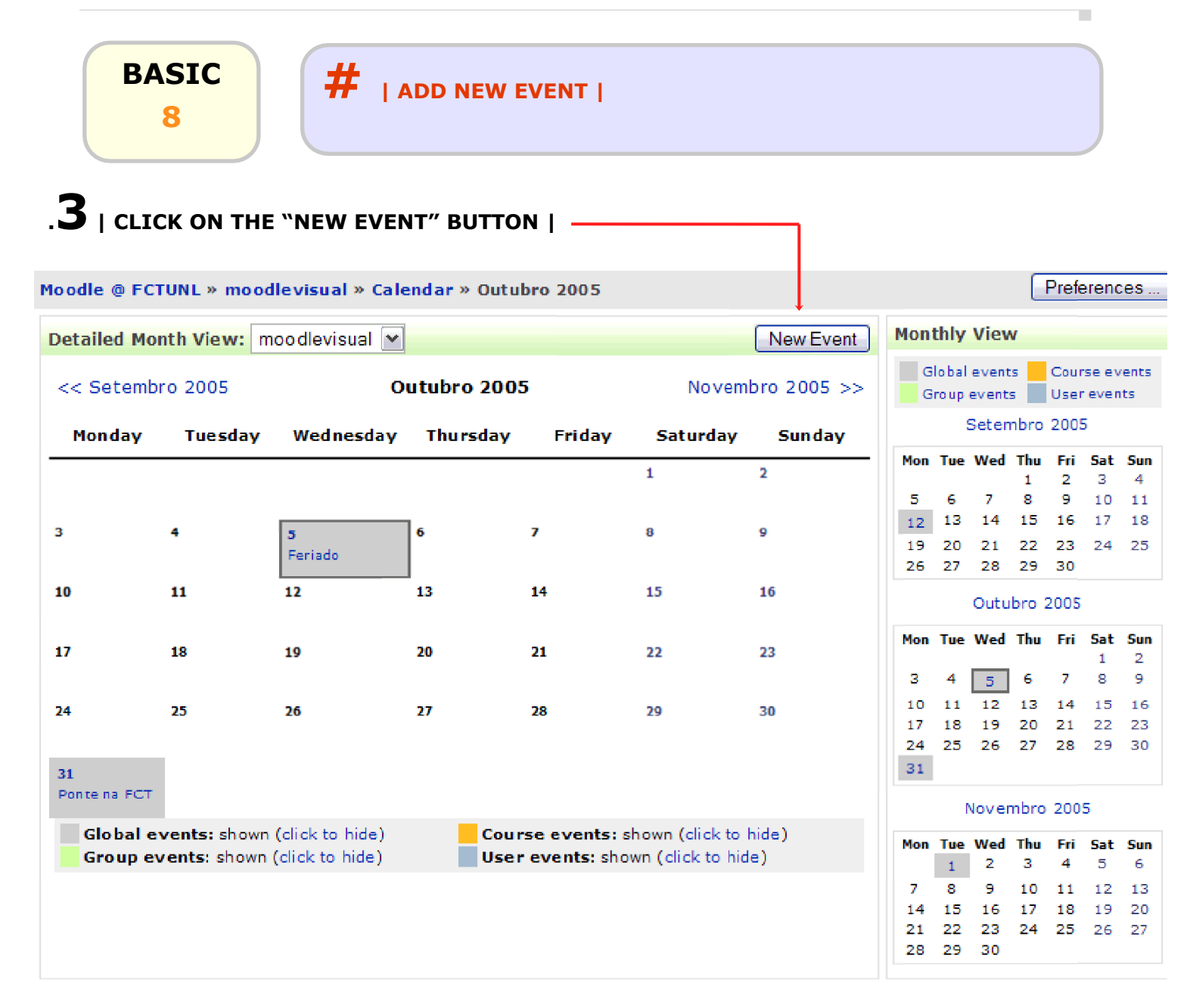

## .4 | DEFINE THE TYPE OF EVENT |

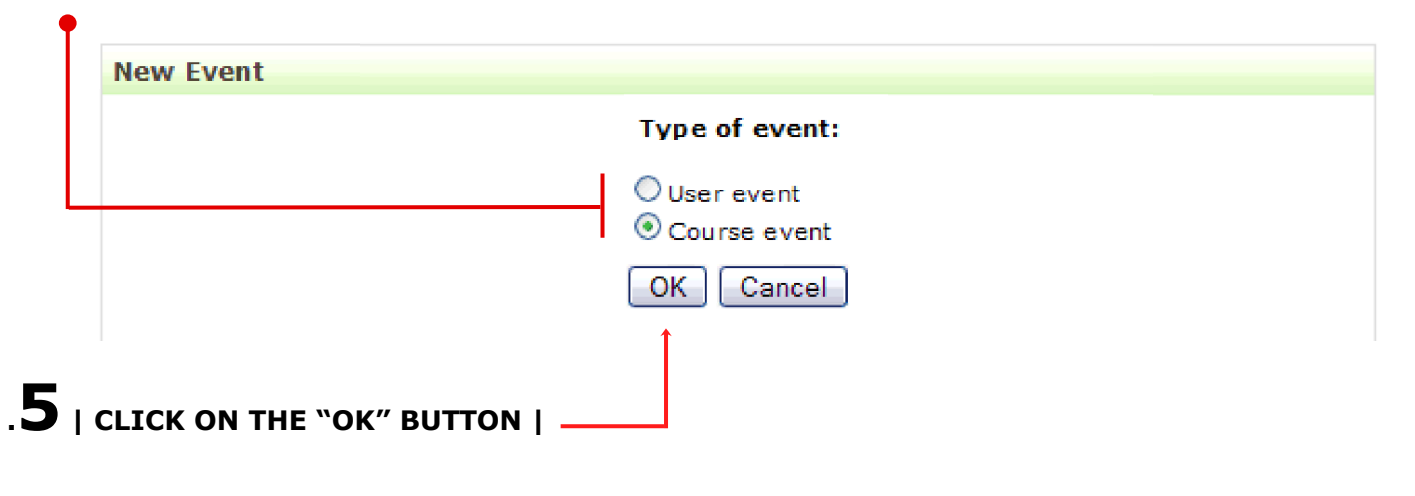

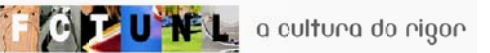

•

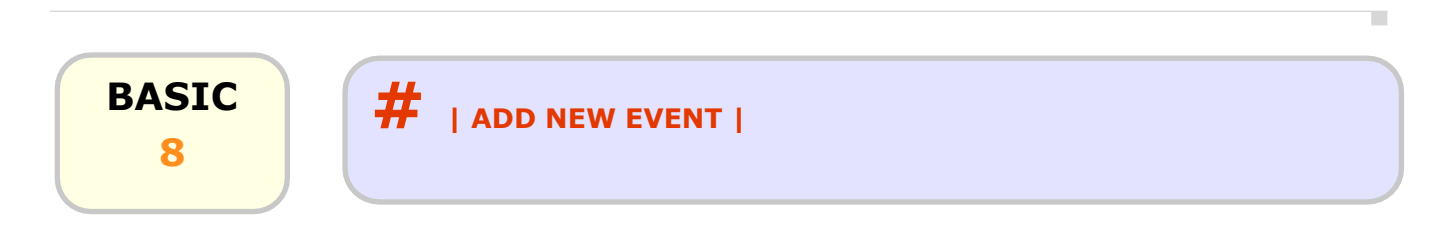

# .6 | fill in the fields with the event name and description |

| Name:      |                                                                                                    |
|------------|----------------------------------------------------------------------------------------------------|
| scription: | Trebuchet       I (8 pt)       Image: B I U S   X₂ x²   B X B W   M A         E = = =   M 1 I   ∃ := := := :=   T₂ ◊₂   - ↓ ∞        ∞        ∞        ∞        ∞        ∞        ∞        ∞ |
|            |                                                                                                    |
|            |                                                                                                    |
|            |                                                                                                    |
|            |                                                                                                    |
|            | Path:                                                                                                    |
| Date:      | 5 V Outubro V 2005 V Time 00 V 00 V                                                                                                    |
| Duration : | <ul> <li>Without duration</li> <li>Until 5 ▼ Outubro ▼ 2005 ▼ Time 00 ▼ 00 ▼</li> <li>Duration in minutes</li> </ul>                                                                         |
| Repeats:   | <ul> <li>No repeats</li> <li>Repeat weekly, creating altogether events</li> </ul>                                                                                                    |
|            | Save changes                                                                                                    |
|            | .7   CHOOSE THE DATE AND TIME OF THE EVENT                                                                                                    |
|            | .8   DEFINE THE DURATION OF THE EVENT                                                                                                    |
|            | .9   DEFINE IF THE EVENTS REPEATS WEEKLY                                                                                                    |
|            | 10                                                                                                    |

I

# BASIC 9 # | ADD TEACHER TO PAGE | 1 | INFORMATION BOX | . as a page creator, you can add other teachers to the page . you can define different titles/roles for each teacher, such as monitor, assistant, etc. . you can also define if the teacher can edit or not your page content . to start adding teachers, go to the Administration block and click on "Teachers" (or the name you defined for teachers in the page settings) . 1 | click on "TEACHERS" IN THE ADMIN. BLOCK | . dministration 2 - uncreated on the page settings . and the setting on the setting on the setting of the setting on the setting on the setting of the setting on the setting of the setting on the setting of t

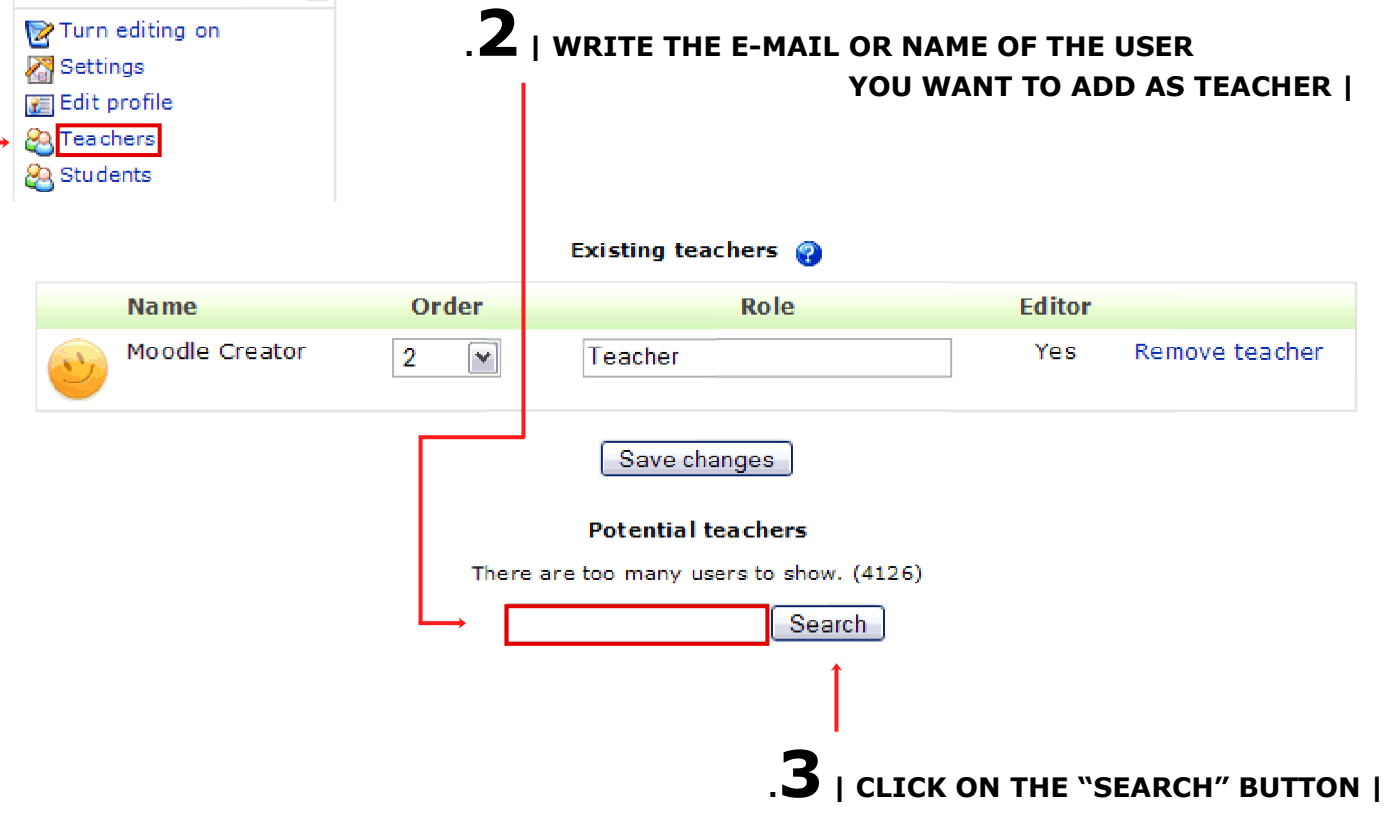

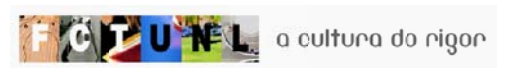

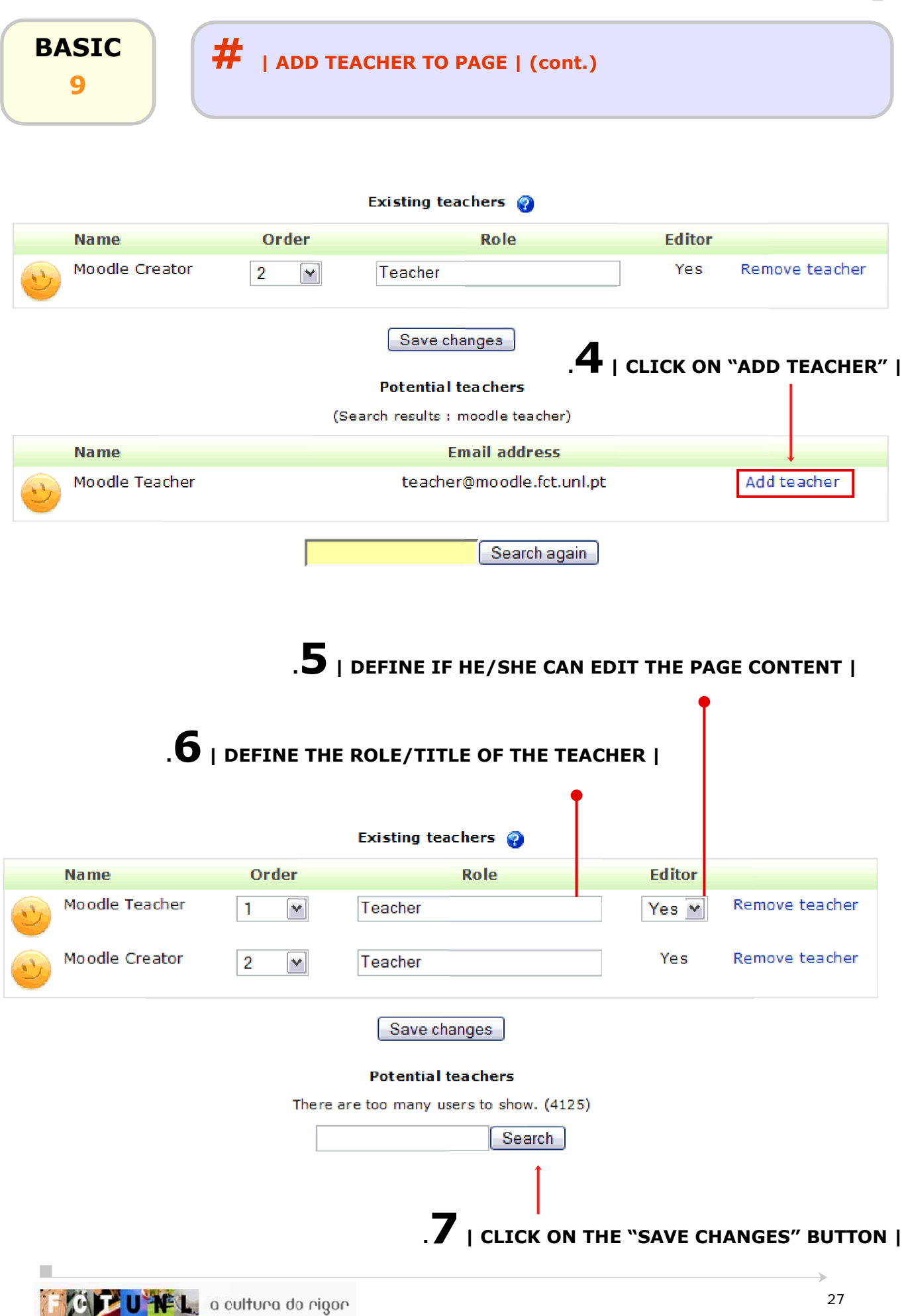

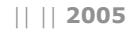

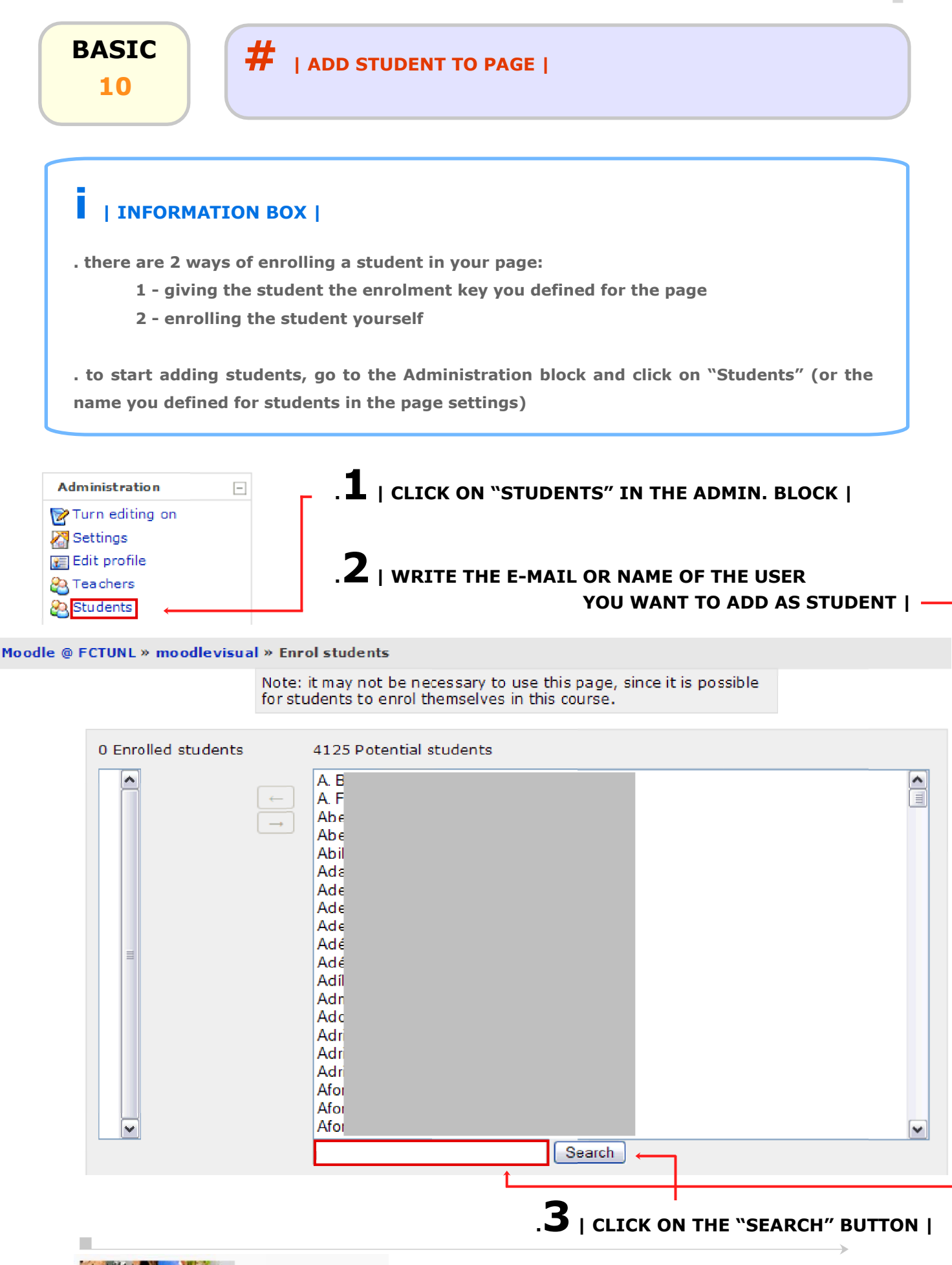

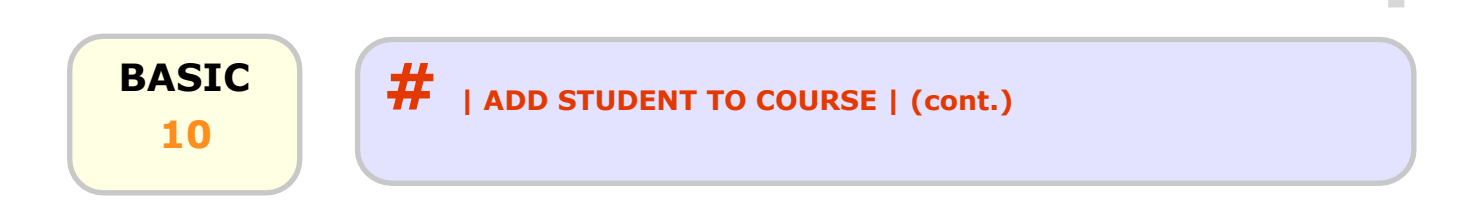

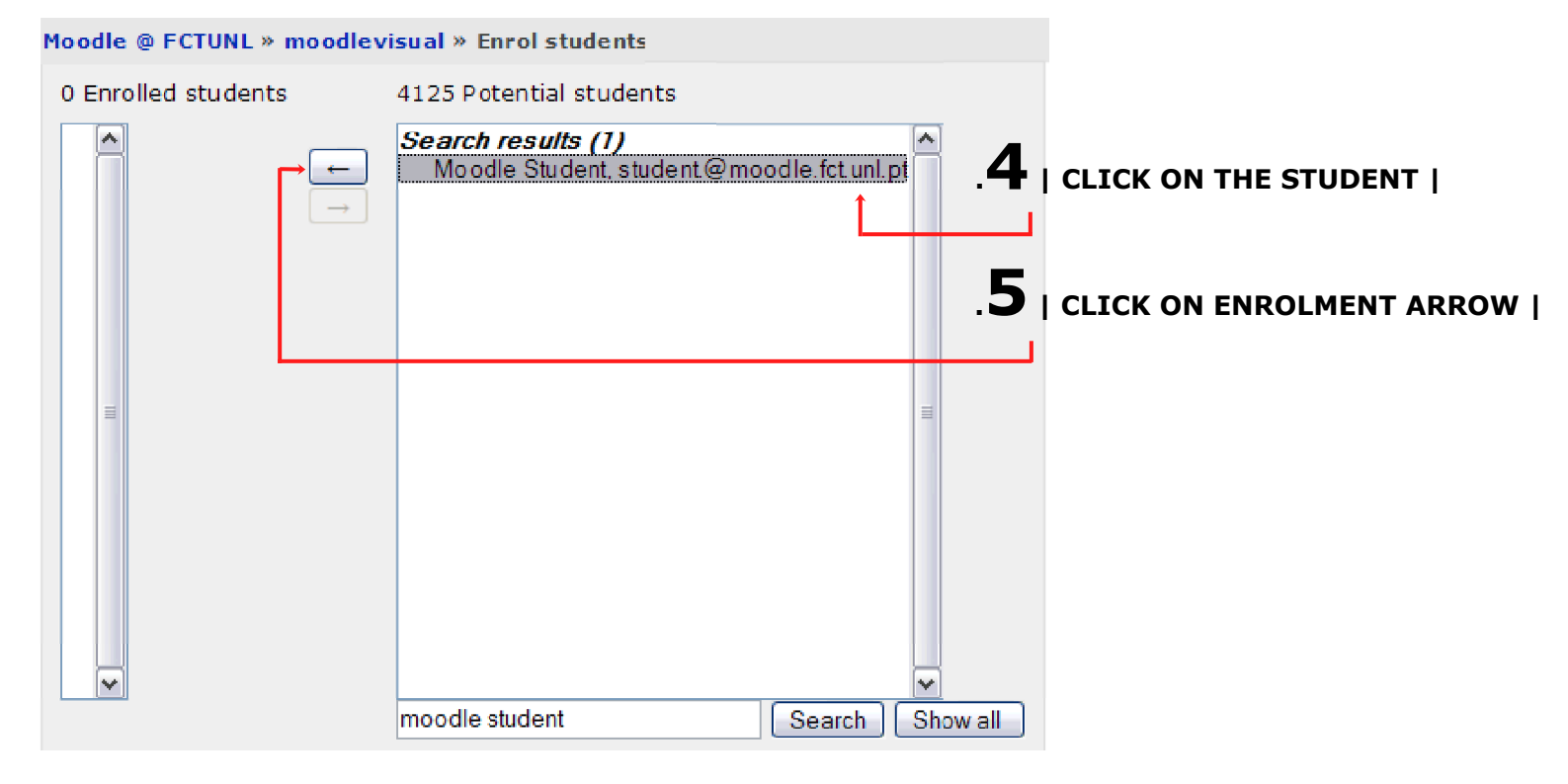

#### Moodle @ FCTUNL » moodlevisual » Enrol students

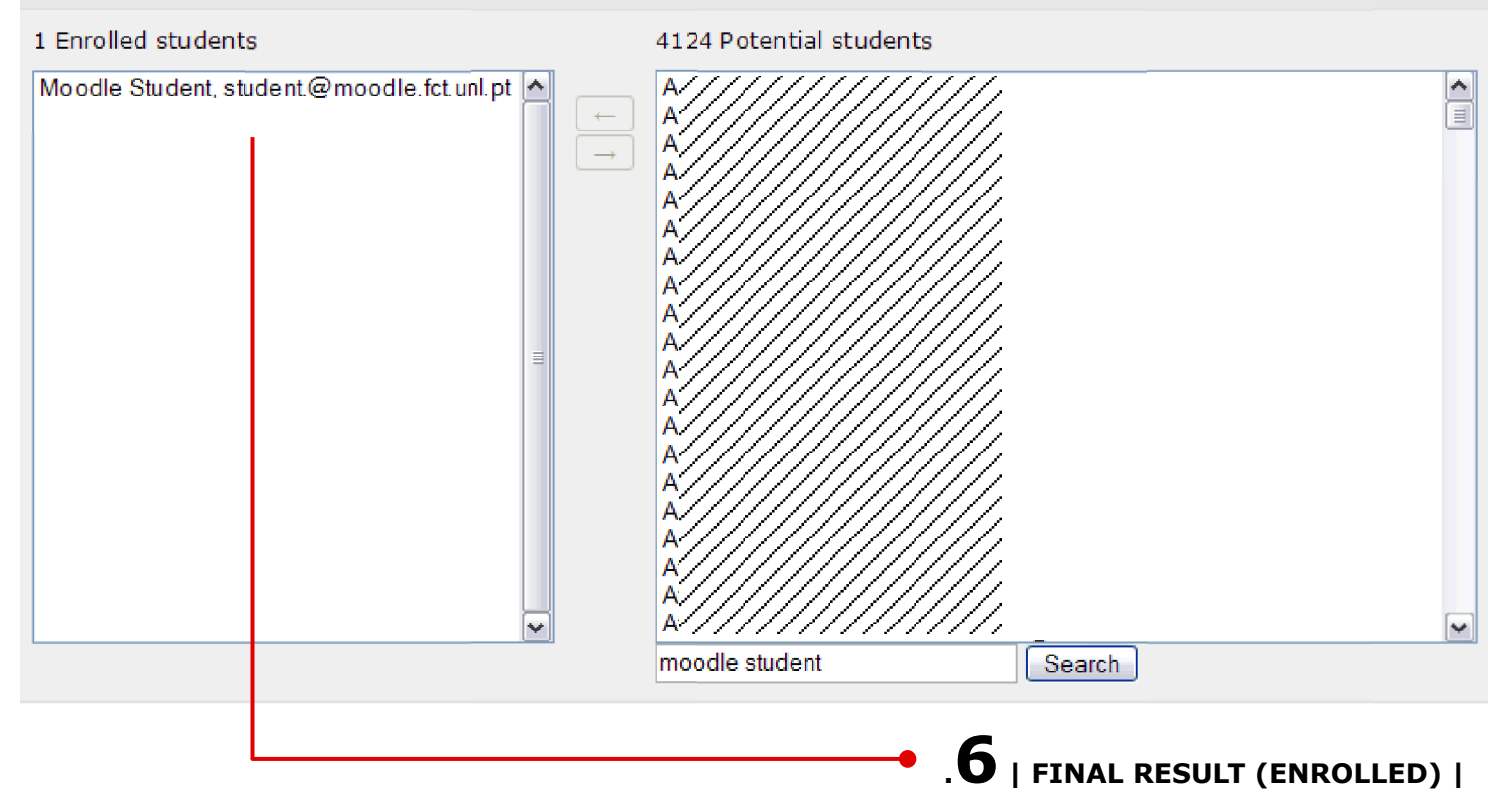

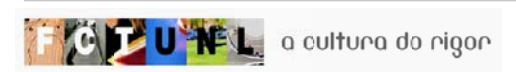

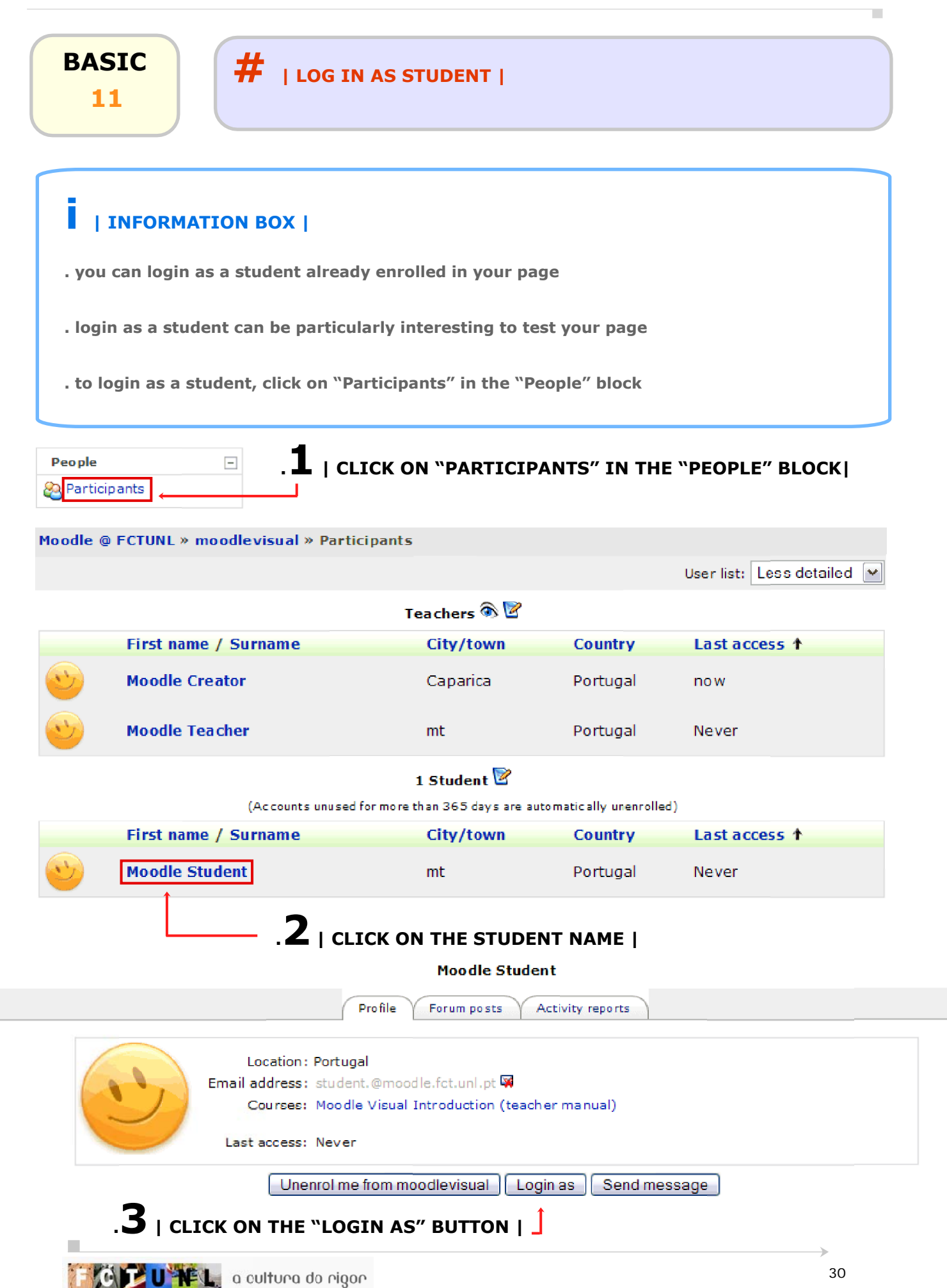

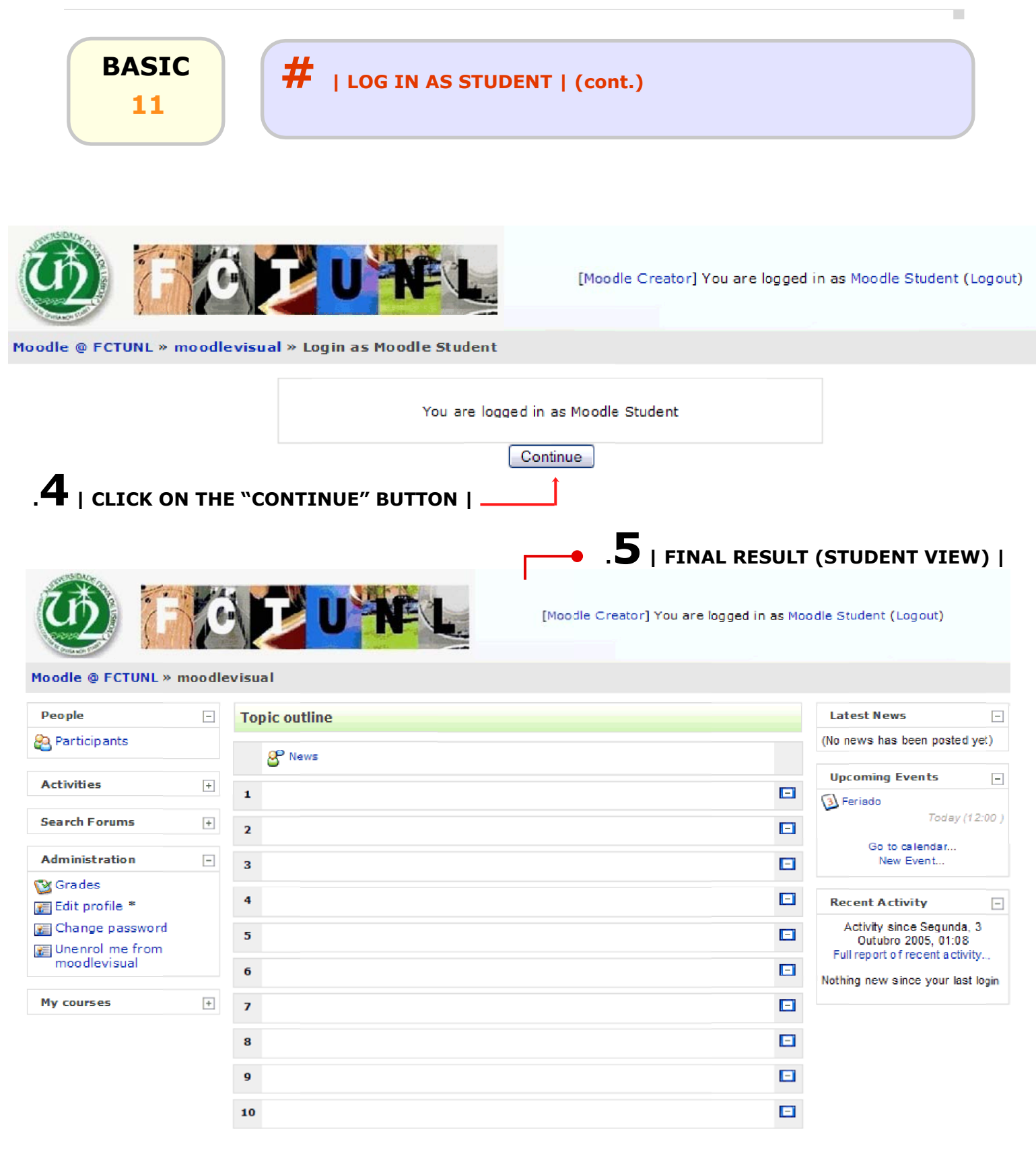

[Moodle Creator] You are logged in as Moodle Student (Logout)

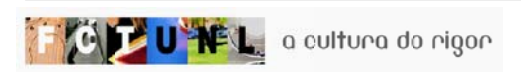

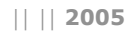

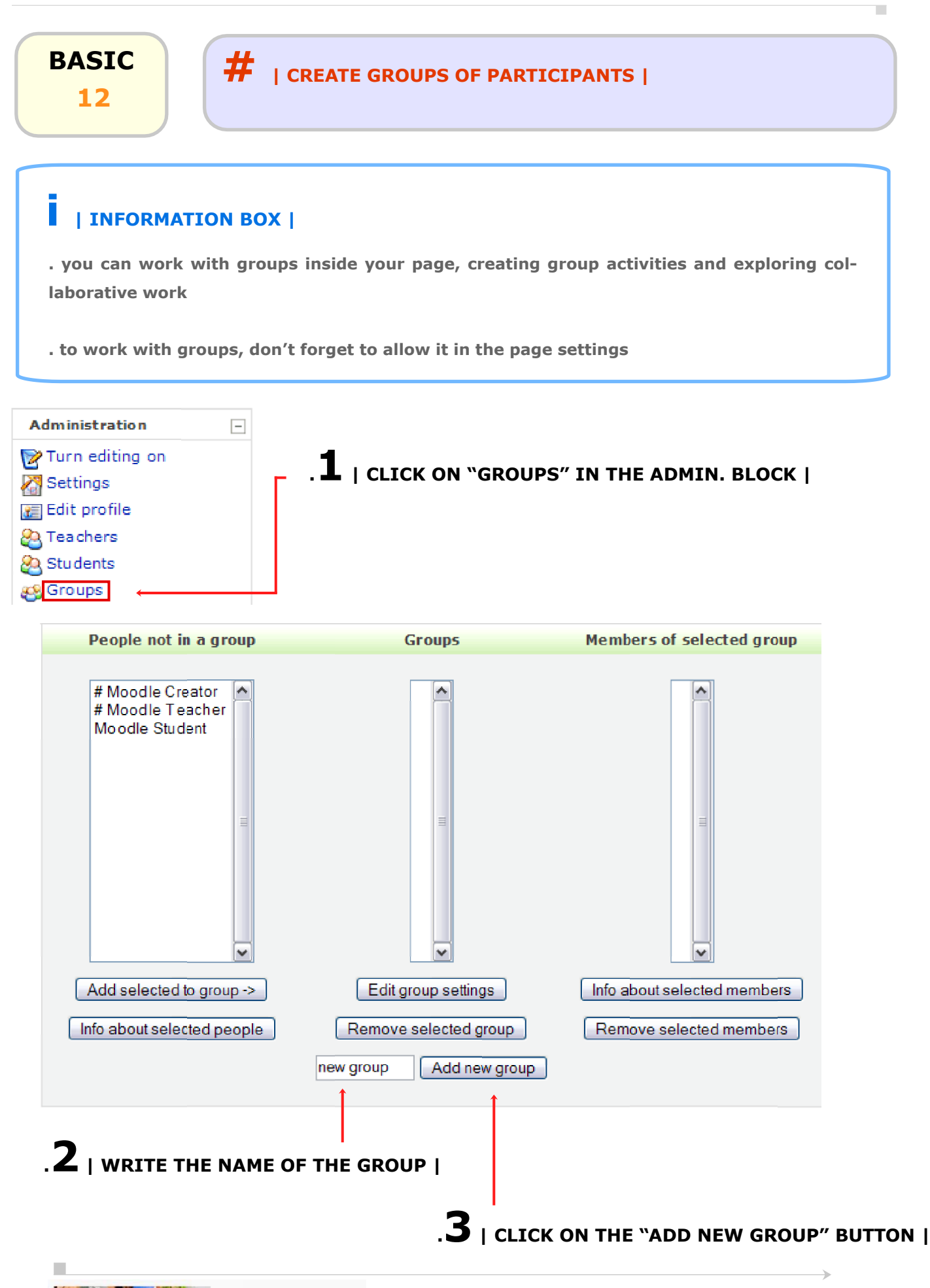

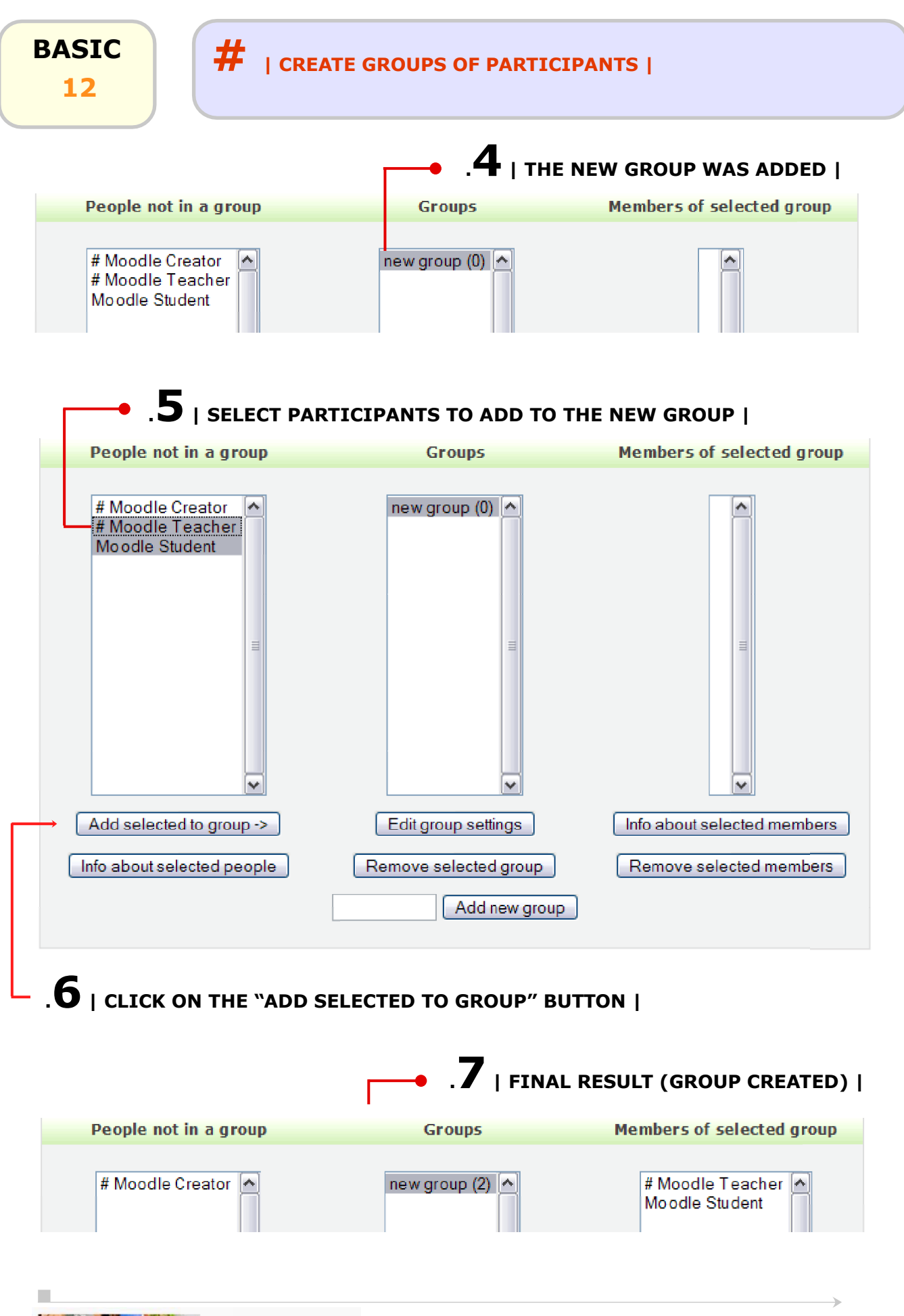

GTUNEL a cultura do rigor

#### BASIC # | CONSULT ACTIVITY REPORTS (LOGS) | 13 | INFORMATION BOX | . you can access activity reports regarding any actions inside your page, such as the users that downloaded a certain document, or daily or hourly accesses to the page . students can also access activity reports, if in the page settings you allow them to **1** | CLICK ON "LOGS" IN THE ADMIN. BLOCK | Administration -. $\mathbf{2}$ | select the group in which a participant is included | 🕅 Turn editing on 🔀 Settings 🚛 Edit profile 🗞 Teachers ${f 3}$ | select the participant you want to verify | 🙈 Students 🚜 Groups 🧧 Backup **4** | SELECT THE DATE OF THE LOG | Restore 😭 Import course data 🕙 Scales 🔞 Grades .5 | SELECT THE ACTIVITY INSIDE YOUR PAGE | 👍 Log s 🔄 Files 🔄 Help **6** | CLICK ON THE "SHOW THESE LOGS" 🖉 Teacher forum **BUTTON |** Moodle @ FOTUNL » moodlevisual » Logs Choose which logs you want to see: Moodle Visual Introduction (teacher manual) All groups 🔽 All participants Y Today, 11 Outubro 2005 $\mathbf{v}$ All activities Show these logs ¥

Or watch current activity:

Live logs from the past hour

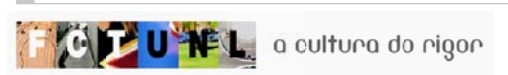

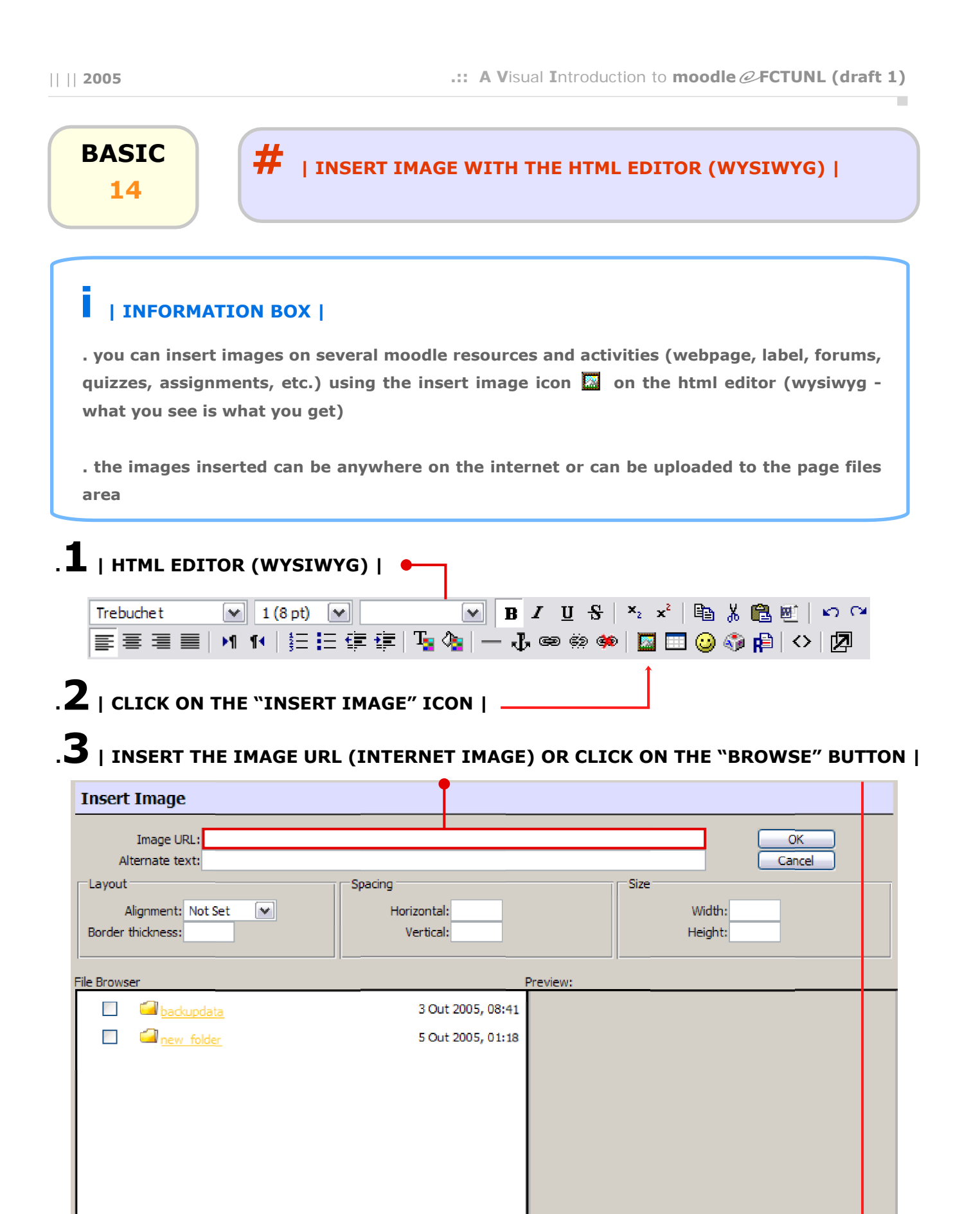

Properties

Type:

Size:

Create folder

Browse... Upload

Selection: Delete Move Zip Rename

|                                                                                                    | Browse                                                                                                    | ]                                   |                      |
|----------------------------------------------------------------------------------------------------|----------------------------------------------------------------------------------------------------|-------------------------------------|----------------------|
| 5   CLICK ON T                                                                                                    | HE FILE NAME                                                                                                    |                                     |                      |
| Browser<br>File uploaded                                                                                                    | successfully                                                                                                    | Preview:                            |                      |
|                                                                                                    | accession y                                                                                                    |                                     |                      |
| backupdata                                                                                                    | 3 Out 2005, 08:41                                                                                                    |                                     |                      |
| new folder                                                                                                    | 5 Out 2005, 01:18                                                                                                    |                                     |                      |
|                                                                                                    | 5 Gat 2005, 01.51                                                                                                    |                                     |                      |
|                                                                                                    |                                                                                                    |                                     |                      |
|                                                                                                    |                                                                                                    |                                     |                      |
|                                                                                                    |                                                                                                    |                                     |                      |
| ection: Delete Move Zip                                                                                                    | Rename                                                                                                    | Properties                          |                      |
|                                                                                                    |                                                                                                    | Ciner                               |                      |
|                                                                                                    | Create folder                                                                                                    | Size: T                             | ype:                 |
|                                                                                                    | Create folder<br>Browse                                                                                                    | Size: T                             | ype:                 |
|                                                                                                    | Create folder<br>Browse Upload                                                                                                    | Size: T                             | ype:                 |
| 5   NOTICE THE IMAG                                                                                                    | Create folder<br>Browse Upload                                                                                                    | Size: T                             | TE AN ALTERNATE TEXT |
| 5   NOTICE THE IMAG                                                                                                    | Create folder<br>Browse Upload                                                                                                    | size: T                             | TE AN ALTERNATE TEXT |
| 5   NOTICE THE IMAG                                                                                                    | Create folder Browse Upload GE URL                                                                                                    | size: T                             | TE AN ALTERNATE TEXT |
| 5   NOTICE THE IMAG<br>sert Image<br>Image URL: http://moodle.fct.r<br>Alternate text: alternate text                                                                                                  | Create folder Browse Upload GE URL   unl.pt/file.php?file=/368/moodle.jpg                                                                                                    | size: т<br>.7   wRI                 |                      |
| 5   NOTICE THE IMAG<br>sert Image<br>Image URL: http://moodle.fct.<br>Alternate text: alternate text<br>ayout                                                                                          | Create folder Browse Upload GE URL   unl.pt/file.php?file=/368/moodle.jpg Spacing                                                                                                    | Size: T                             |                      |
| 5   NOTICE THE IMAG<br>sert Image<br>Image URL: http://moodle.fct.<br>Alternate text: alternate text<br>ayout<br>Alignment: Not Set                                                                    | Create folder Browse Upload GE URL   unl.pt/file.php?file=/368/moodle.jpg Spacing Horizontal:                                                                                                    | Size: T                             | TE AN ALTERNATE TEXT |
| 5   NOTICE THE IMAG<br>sert Image<br>Image URL: http://moodle.fct.<br>Alternate text: alternate text<br>ayout<br>Alignment: Not Set<br>order thickness:                                                | Create folder Browse Upload GE URL   unl.pt/file.php?file=/368/moodle.jpg Spacing Horizontal: Vertical:                                                                                                    | Size: T                             | TE AN ALTERNATE TEXT |
| 5   NOTICE THE IMAG<br>sert Image<br>Image URL: http://moodle.fct.<br>Alternate text: alternate text<br>ayout<br>Alignment: Not Set<br>order thickness:                                                | Create folder Browse Upload GE URL    unl.pt/file.php?file=/368/moodle.jpg  Spacing Horizontal: Vertical:                                                                                                    | Size: T                             | TE AN ALTERNATE TEXT |
| 5   NOTICE THE IMAG<br>sert Image<br>Image URL: http://moodle.fct.<br>Alternate text: alternate text<br>ayout<br>Alignment: Not Set<br>order thickness:<br>Browser<br>File uploaded                    | Create folder Browse Upload GE URL    unl.pt/file.php?file=/368/moodle.jpg  Spacing Horizontal: Vertical: I successfully                                                                                                    | Size: T<br>.7   WRI<br>Size<br>Size | TE AN ALTERNATE TEXT |
| 5   NOTICE THE IMAG<br>sert Image<br>Image URL: http://moodle.fct.<br>Alternate text: alternate text<br>ayout<br>Alignment: Not Set<br>order thickness:<br>Browser<br>File uploaded                    | Create folder Browse Upload GE URL    unl.pt/file.php?file=/368/moodle.jpg Unl.pt/file.php?file=/368/moodle.jpg Unl.pt/file.php?file.php?file.php?file.php?file.php?file.php?file.php?file.php?file.php?file.php?file.php?file.php?file.php?file.php?file.php?file.php?file | Size: T<br>.7   WRI<br>Size<br>Size | TE AN ALTERNATE TEXT |
| 5   NOTICE THE IMAG<br>sert Image<br>Image URL: http://moodle.fct.<br>Alternate text: alternate text<br>ayout<br>Alignment: Not Set<br>arowser<br>Browser<br>File uploaded<br>Dackupdata<br>mew folder | Create folder<br>Browse Upload<br>GE URL   •<br>unl.pt/file.php?file=/368/moodle.jpg<br>Vertical:<br>Vertical:<br>I successfully<br>3 Out 2005, 08:41<br>5 Out 2005, 01:18                                                                                                    | Size: T<br>.7   WRI<br>Size<br>Size | TE AN ALTERNATE TEXT |
| S   NOTICE THE IMAG                                                                                                    | Create folder<br>Browse Upload<br>GE URL   •<br>unl.pt/file.php?file=/368/moodle.jpg<br>Vertical:<br>I successfully<br>3 Out 2005, 08:41<br>5 Out 2005, 01:18<br>5 Out 2005, 01:31                                                                                                    | Size: T<br>.7   WRI<br>Size<br>Size | TE AN ALTERNATE TEXT |

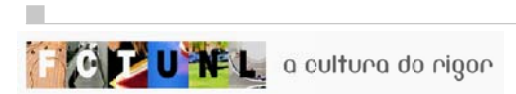

≯

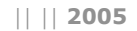

## BASIC **#** | INSERT MULTIMEDIA CONTENT | 15 | INFORMATION BOX | . you can insert multimedia content to your page, such as audio, video, animations or applets. This can be added wherever there is a html editor (wysiwyg) . there isn't a specific icon to insert multimedia content, so you will have to edit the html code and insert a simple line of code 💌 1(8pt) 💌 💌 💌 🖪 🖌 🛄 🐇 💼 🕌 🕬 🕬 Trebuchet | 葦 葦 貫 | M N | 扫 扫 拝 拝 拝 | 張 🍖 | ― み 📾 🐡 🍩 📓 🗔 😳 🎲 🔒 (◇ | 👰 | . m 1 | click on the "toggle HTML source" icon | \_ 1(8 pt) 🗸 🛛 🗸 B I U S 🕺 x² 🖻 🐰 🛱 🗃 🗠 🖓 Trebuchet 🗸 🗸 吉吉吉 M M 記品 課 課 🧏 🖕 🦄 — 🕹 ∞ 🔅 🎾 🛄 😳 🖏 🟥 🔿 💋 You are in TEXT MODE. Use the [<>] button to go back to WYSIWYG MODE. <br /> .2 | INSERT THE HTML CODE: <EMBED SRC="link to file" width="xxx" height="xxx" /> | e.g. <embed src="http://www.fct.unl.pt/video/video.wmv" width="640" height="480" /> .3 | FILE LOCATION | .4 | CONTENT SIZE IN PIXELS | \* I NOTES BOX | . you can upload multimedia content to your page files area and then embed it. Just click on the file name in your files area with the right mouse button and then on "copy link location". When embedding in a html editor, click on the right mouse button on "paste" in the link to file place

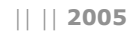

#### BASIC # | END OF SEMESTER ROUTINES | 16 | INFORMATION BOX | . when the semester ends, there are certain steps you shoud take to archive your page and create a backup for further use or data protection . you can restore from the page backup certain (or all) contents to your other courses, or even to the next year's identical page $m{1}$ | click on "backup" in the admin. Block | Course backup: Moodle Visual Introduction (teacher manual) (moodlevisual) Administration -🕅 Turn editing on Include: All/None All/None 🔏 Settings 渡 Edit profile Assignments 🗹 User Data 🙈 Tea chers Chats 🗹 User Data 🙈 Students Choices User Data 🙉 Groups Forums 🗹 User Data 📴 Backup Restore 🗹 User Data Glossaries 쬠 Import course data Journals User Data 🕙 Scales Labels User Data 🔞 Grades Lessons 🗹 User Data 🕂 Logs 🗿 Files Quizzes 🗹 User Data 🛄 Help Resources User Data 🧬 Teacher forum SCORMs User Data 🗹 User Data Surveys Wikis User Data .2 | CLICK ON THE "CONTINUE" BUTTON | Workshops 🗹 User Data User Data Hot Potatoes Quizzes Dialogues User Data .3 | CHANGE THE FILE NAME OF THE BACKUP | Metacourse: Yes 🔽 Name: backup-moodlevisual-20051011-1909.zip Users: Course 💌 Logs: No 💌 **Backup Details:** User Files: Yes 💌 Course files: Yes 💌 .4 | CLICK ON THE "CONTINUE" BUTTON | Continue Cancel Continue

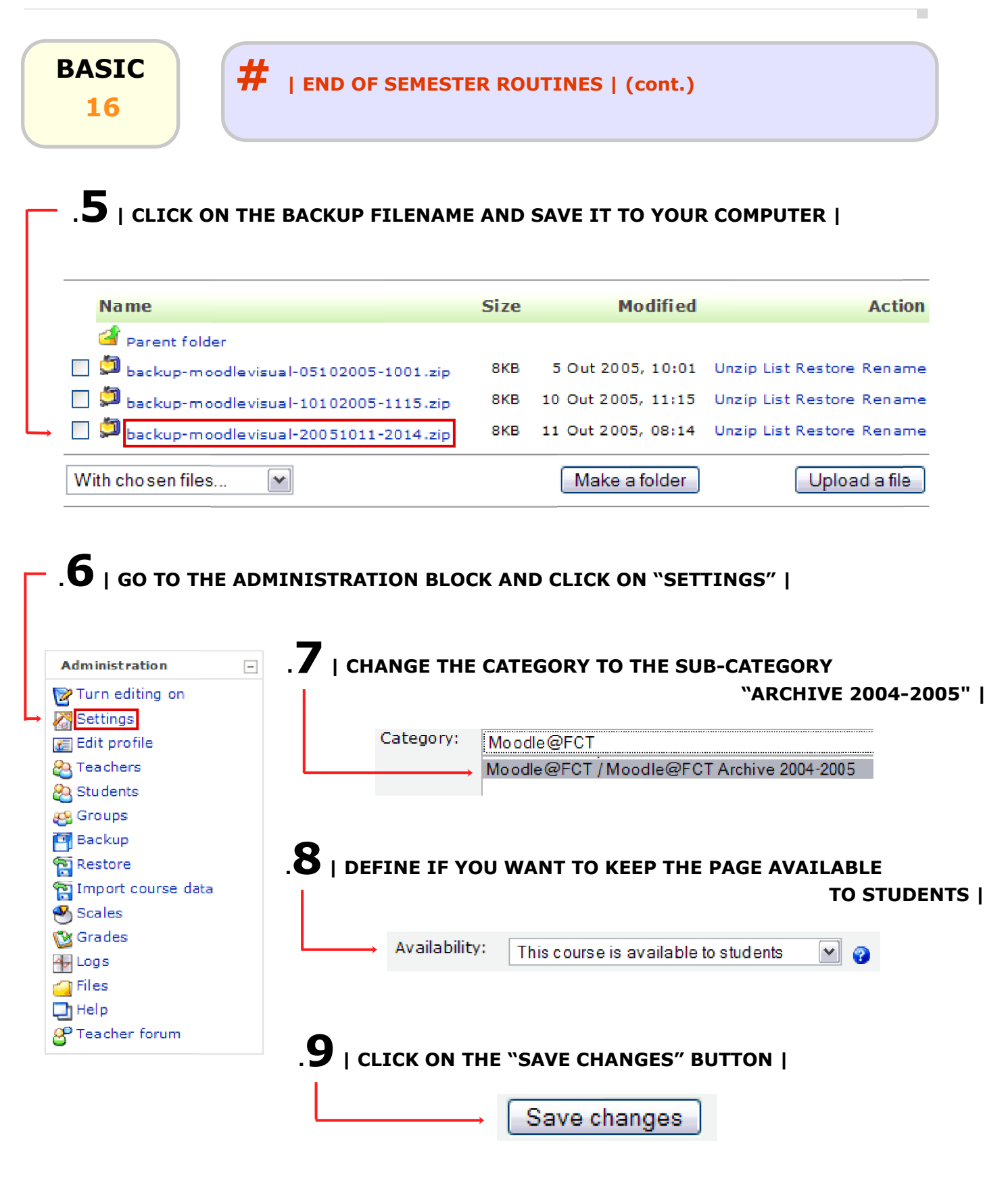

## STUDENTS 1

## **#** | NOTES REGARDING STUDENTS |

#### | INFORMATION BOX |

. on the first week of the beginning of semester, you should give some information to students, specially the new ones, regarding the use of moodle\_FCTUNL

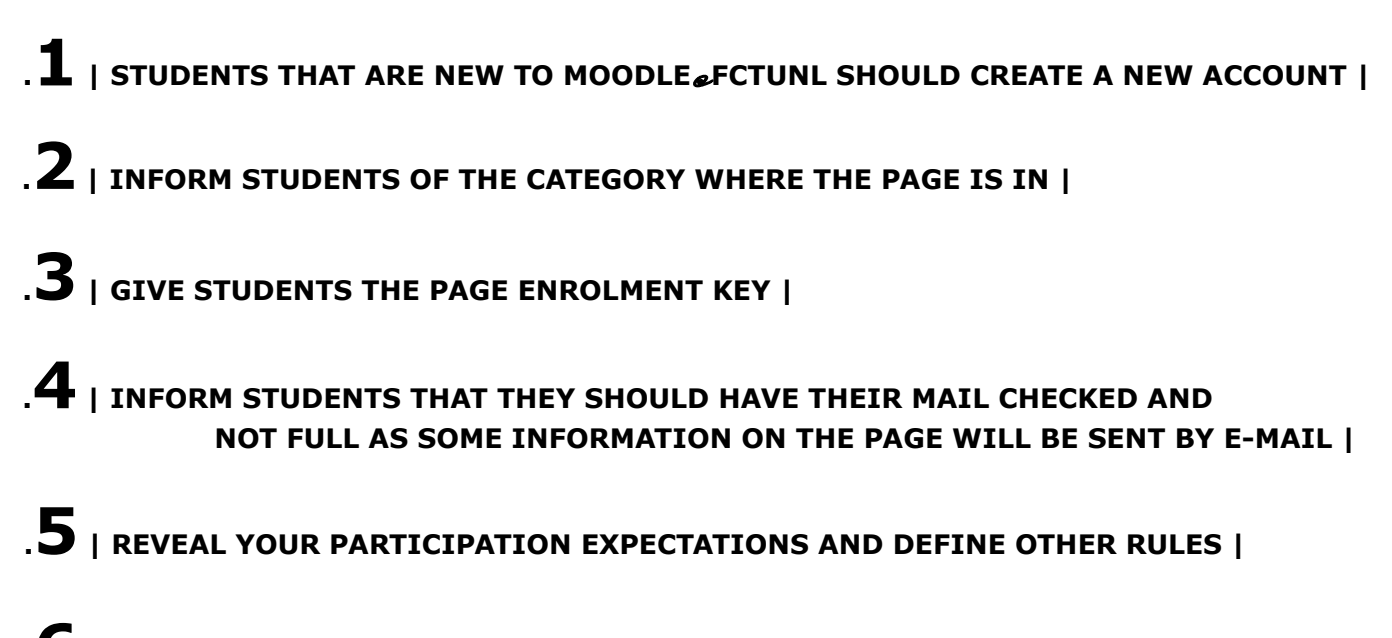

.6 | GIVE A QUICK OVERVIEW OF THE MAJOR ACTIVITIES |

## \* | NOTES BOX |

. in some moodle FCTUNL activities, such as online assignments, when you want a group of participants to submit the assignment, inform students that only one group element should do the submission

. you can also inform students of the existence of activity reports, regarding their activities inside your page

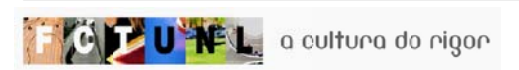

# END

## # | MOODLE'S DESIGN PHILOSOPHY |

#### + | THE PEDAGOGY UNDERNEATH |

" The design and development of Moodle is guided by a particular philosophy of learning, a way of thinking that you may see referred to in shorthand as a "social constructionist pedagogy". This (...) [two pages try] to explain in simple terms what that phrase means by unpacking four main concepts behind it. (...)

#### 1. Constructivism

. This point of view maintains that people actively construct new knowledge as they interact with their environment. Everything you read, see, hear, feel, and touch is tested against your prior knowledge and if it is viable within your mental world, may form new knowledge you carry with you. Knowledge is strengthened if you can use it successfully in your wider environment. You are not just a memory bank passively absorbing information, nor can knowledge be "transmitted" to you just by reading something or listening to someone.

. This is not to say you can't learn anything from reading a web page or watching a lecture, obviously you can, it's just pointing out that there is more interpretation going on than a transfer of information from one brain to another.

#### 2. Constructionism

. Constructionism asserts that learning is particularly effective when constructing something for others to experience. This can be anything from a spoken sentence or an internet posting, to more complex artifacts like a painting, a house or a software package. For example, you might read this page several times and still forget it by tomorrow - but if you were to try and explain these ideas to someone else in your own words, or produce a slideshow that explained these concepts, then I can guarantee you'd have a better understanding that is more integrated into your own ideas. This is why people take notes during lectures, even if they never read the notes again.

#### **3. Social Constructivism**

. This extends the above ideas into a social group constructing things for one another, collaboratively creating a small culture of shared artifacts with shared meanings. When one is immersed within a culture like this, one is learning all the time about how to be a part of that culture, on many levels. A very simple example is an object like a cup. The object can be used for many things, but its shape does suggest some "knowledge" about carrying liquids. A more complex example is an online course - not only do the "shapes" of the software tools indicate certain things about the way online courses should work, but the activities and texts produced within the group as a whole will help shape how each person behaves within that group.

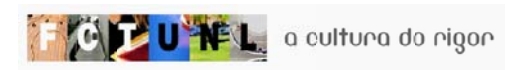

END 1

## # | MOODLE DESIGN PHILOSOPHY | (cont.)

#### 4. Connected and Separate

This idea looks deeper into the motivations of individuals within a discussion. Separate behavior is when someone tries to remain 'objective' and 'factual', and tends to defend their own ideas using logic to find holes in their opponent's ideas. Connected behavior is a more empathic approach that accepts subjectivity, trying to listen and ask questions in an effort to understand the other point of view. Constructed behavior is when a person is sensitive to both of these approaches and is able to choose either of them as appropriate to the current situation. In general, a healthy amount of connected behavior within a learning community is a very powerful stimulant for learning, not only bringing people closer together but promoting deeper reflection and re-examination of their existing beliefs.

#### . . . . . . . . . . . .

Once you are thinking about all these issues, it helps you to focus on the experiences that would be best for learning from the learner's point of view, rather than just publishing and assessing the information you think they need to know. It can also help you realize how each participant in a course can be a teacher as well as a learner. Your job as a 'teacher' can change from being 'the source of knowledge' to being an influencer and role model of class culture, connecting with students in a personal way that addresses their own learning needs, and moderating discussions and activities in a way that collectively leads students towards the learning goals of the class.

Obviously moodle doesn't force this style of behavior, but this is what it is best at supporting. In future, as the technical infrastructure of moodle stabilizes, further improvements in pedagogical support will be a major direction for moodle development. You are invited to be a part of this future by contributing your ideas and experiences using moodle with your students." (WILLIAMS *et al*, 2005:4-5)

#### I IMPORTANT |

. moodle design philosophy defends constructivism, constructionism, social constructivism and cooperative behaviour. Keep that in mind when planning you're course. **END** 

3

## # | REFERENCES |

#### + | REFERENCES |

. WILLIAMS, Brian C, RIORDAN, Matt & Dougiamas, Martin; "Moodle For Teachers, Trainers And Administrators"; version 1.4.3; January 2005

. RIORDAN, Matt; "Moodle - an electronic classroom"; version 1.4.1; 2004

. TEODORO, Vítor Duarte; "Modellus - Interactive Modelling with Mathematics"; FCTUNL; version 2.01; 2000

Some data on moodle & FCTUNL (October 2005) Address: http://moodle.fct.unl.pt Born: January 2004 Version: 1.5.2 Users: aprox. 5000 Professors: over 200 Pages: aprox. 500 MB used: 15000 Average daily clicks: aprox. 18000 Max. online users: aprox. 60

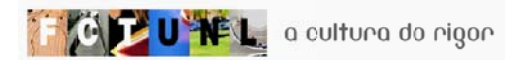